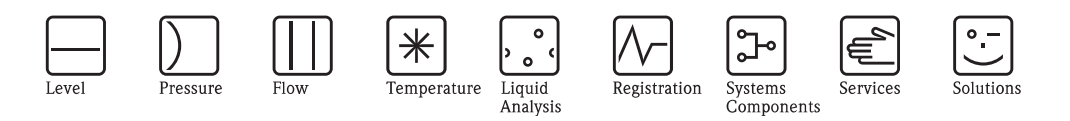

操作手册 Stamolys CA71AM

氨氮分析仪

光度比色法测量系统,用于氨氮测量

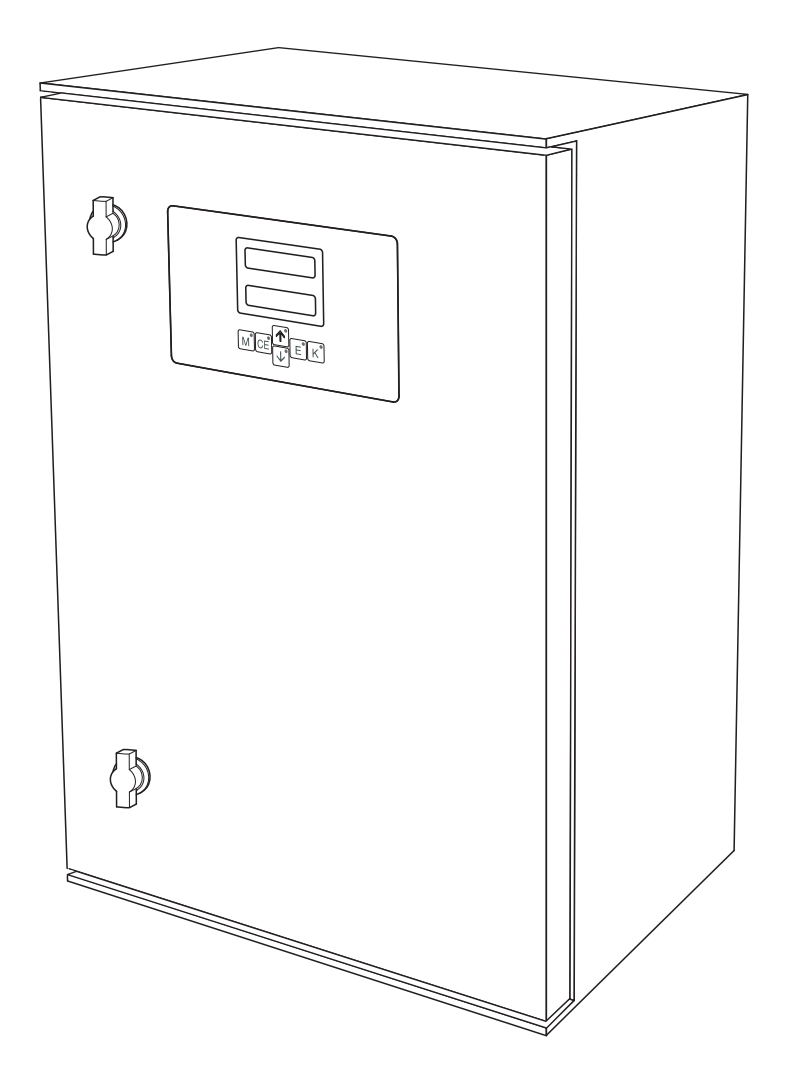

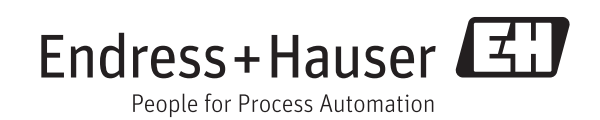

BA00353C/28/ZH/14.12 71214430 有效软件版本号: 6.3

# 分析仪结构简图

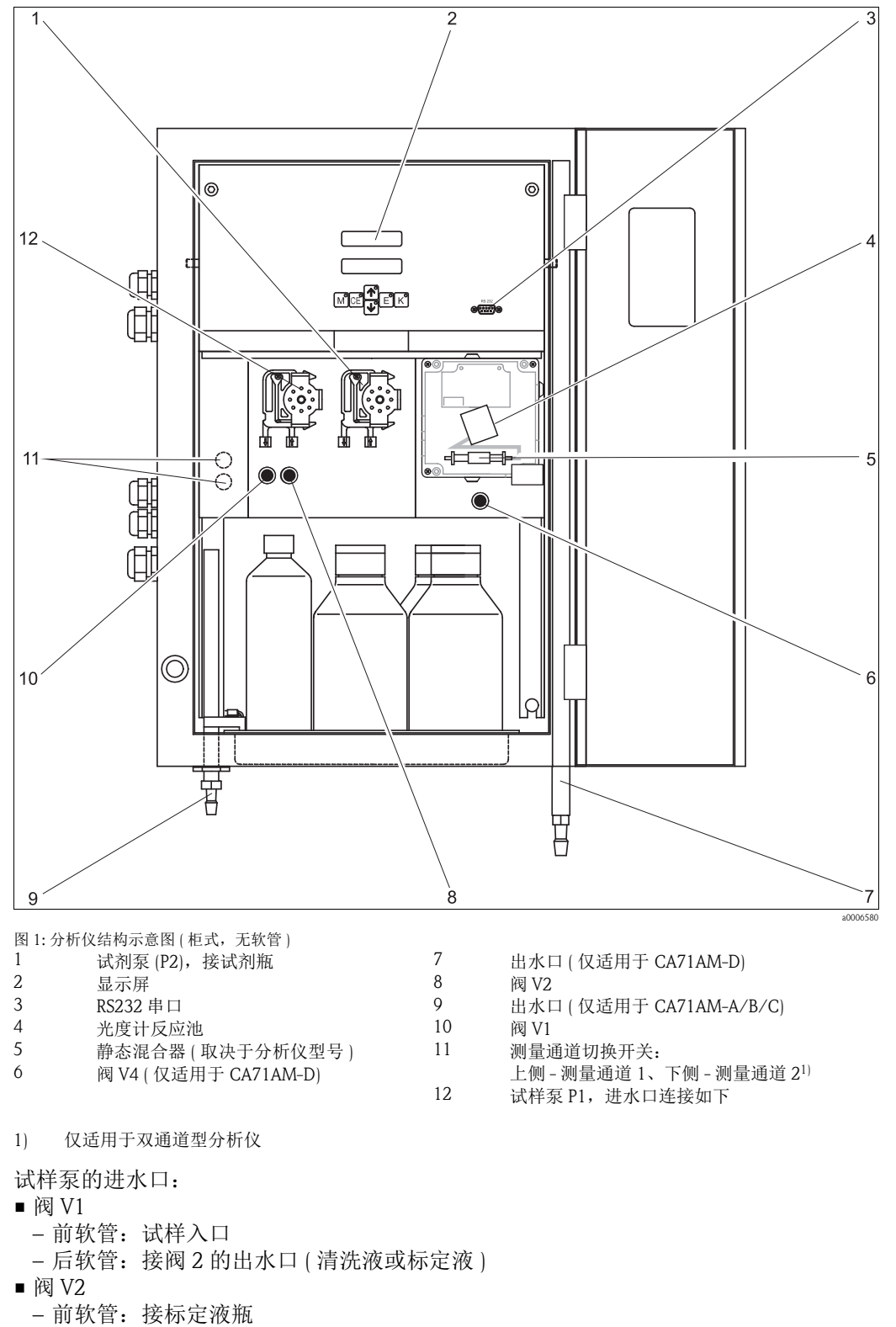

- 后软管: 接清洗液瓶

# 目录

| 1                                                                | 安全指南 4                                                                                                    |
|------------------------------------------------------------------|----------------------------------------------------------------------------------------------------|
| 1.1                                                              | 指定用途 4                                                                                                    |
| 1.2                                                              | 安装、调试和操作                                                                                                    |
| 1.3                                                              | 探作女全 4<br>安全图标和符号说明 5                                                                                                    |
| 1.4                                                              | 女王凶你神竹 5 妃仍 5                                                                                                    |
| 2                                                                | 标识 6                                                                                                    |
| 2.1                                                              | 设备名称 6                                                                                                    |
| 2.2                                                              | 供货清单 7                                                                                                    |
| 2.3                                                              | 证书和认证 8                                                                                                    |
| 3                                                                | 安装 9                                                                                                    |
| 3.1                                                              | 到货验收、运输和储存 9                                                                                                    |
| 3.2                                                              | 安装条件 9                                                                                                    |
| 3.3                                                              | 安装指南                                                                                                    |
| 3.4                                                              | 安装实例                                                                                                    |
| 3.5                                                              | 女装后应登 10                                                                                                    |
| 4                                                                | 接线 17                                                                                                    |
| 4.1                                                              | 电气连接 17                                                                                                    |
| 4.2                                                              | 信号连接 21                                                                                                    |
| 4.3                                                              | 开关触点 22                                                                                                    |
| 4.4<br>4.5                                                       | 串口                                                                                                    |
| 4.5                                                              | 在按归他直 24                                                                                                    |
| 5                                                                | 操作 25                                                                                                    |
| 5.1                                                              | 显示与操作单元 25                                                                                                    |
| 5.2                                                              | 现场操作 25                                                                                                    |
| 5.3                                                              | Modbus RS485 32                                                                                                    |
| 5.4                                                              | 你正 33                                                                                                    |
| 6                                                                | 调试 35                                                                                                    |
| 6.1                                                              | 功能检查 35                                                                                                    |
| 6.2                                                              | 开启分析仪 35                                                                                                    |
|                                                                  |                                                                                                    |
| 7                                                                | 维护 40                                                                                                    |
| <b>7</b><br>7.1                                                  | <b>维护</b>                                                                                                    |
| <b>7</b><br>7.1<br>7.2                                           | <b>维护</b>                                                                                                    |
| <b>7</b><br>7.1<br>7.2<br>7.3                                    | 维护       40         维护计划       40         更换试剂       41         更换泵软管       42                                                                                                    |
| <b>7</b><br>7.1<br>7.2<br>7.3<br>7.4                             | 维护       40         维护计划       40         更换试剂       41         更换泵软管       42         更换阀软管       44                                                                                              |
| <b>7</b><br>7.1<br>7.2<br>7.3<br>7.4<br>7.5<br>7.6               | 维护       40         维护计划       40         更换试剂       41         更换泵软管       42         更换阀软管       44         更换静态混合器       45         再换光度计反应池       45                                           |
| <b>7</b><br>7.1<br>7.2<br>7.3<br>7.4<br>7.5<br>7.6<br>7.7        | 维护       40         维护计划       40         更换试剂       41         更换泵软管       42         更换阀软管       44         更换静态混合器       45         更换光度计反应池       45         清洁       46                       |
| <b>7</b><br>7.1<br>7.2<br>7.3<br>7.4<br>7.5<br>7.6<br>7.7<br>7.8 | 维护       40         维护计划       40         更换试剂       41         更换泵软管       42         更换阀软管       44         更换静态混合器       45         更换光度计反应池       45         清洁       46         停用处理       46 |

| 8                                                                                         | 附件                                                                                                    |
|-------------------------------------------------------------------------------------------|----------------------------------------------------------------------------------------------------|
| 8.1<br>8.2<br>8.3<br>8.4<br>8.5<br>8.6                                                    | 集液器       47         试剂、清洗液、标定液       47         维护套件       47         软管清洗液       48         稀释单元       48         其他附件       48                                                                                                    |
| 9                                                                                         | 故障排除49                                                                                                    |
| 9.1<br>9.2<br>9.3<br>9.4<br>9.5<br>9.6<br>9.7                                             | 故障排除指南                                                                                                    |
| 10                                                                                        | 技术参数56                                                                                                    |
|                                                                                           |                                                                                                    |
| 10.1<br>10.2<br>10.3<br>10.4<br>10.5<br>10.6<br>10.7<br>10.8                              | 输入56输出56电源57性能参数57安装条件58环境条件59过程条件59机械结构59                                                                                                    |
| 10.1<br>10.2<br>10.3<br>10.4<br>10.5<br>10.6<br>10.7<br>10.8<br><b>11</b>                 | 输入       56         输出       56         电源       57         性能参数       57         安装条件       58         环境条件       58         环境条件       59         过程条件       59         机械结构       59 <b>附录</b> 60                                             |
| 10.1<br>10.2<br>10.3<br>10.4<br>10.5<br>10.6<br>10.7<br>10.8<br><b>11</b><br>11.1<br>11.2 | 输入       56         输出       56         电源       57         性能参数       57         安装条件       58         环境条件       58         环境条件       59         过程条件       59         机械结构       59 <b>附录</b> 60         操作菜单       60         维护计划       64 |

# 1 安全指南

# 1.1 指定用途

分析仪是一体式光度比色法分析系统。 用于连续监控污水和过程介质的氨氮浓度。

CA71 专用于:

- 污水处理厂净化能力的监测与优化
- 活性污泥池监测
- 污水处理厂出水口监测
- 自来水厂进水口监测
- 工业废水处理过程监测

除本文档指定用途外,其他任何用途均有可能对人员和整个测量系统安全造成威胁,禁止使用。

由于不恰当使用,或用于非指定用途而导致的设备损坏,制造商不承担任何责任。

# 1.2 安装、调试和操作

请遵守下列要求:

- 仅允许经培训的专业技术人员进行测量系统的安装、调试、操作和维护。
   特定操作需授权才能进行。
- 仅允许认证电工进行设备的电气连接。
- ■技术人员必须阅读《操作手册》,理解并遵守其中的各项规定。
- ■进行整个测量点调试前,应确保所有连接正确,电缆和软管连接无损坏。
- ■不得操作已损坏的设备,并需要标识已损坏的设备,防止误调试。
- 仅允许经培训的授权人员进行测量点故障排除。
- 故障无法修复时,设备必须停用,防止误调试。
- 仅允许制造商或其服务机构进行 《操作手册》中未描述的维修操作。

# 1.3 操作安全

分析仪的设计符合最先进、最严格的安全要求,通过出厂测试,可以放心使用。 遵守相关法规和欧洲标准的要求。

用户有责任且必须遵守下列安全标准的要求:

- 安装指南
- 地方标准和法规

# 1.4 安全图标和符号说明

安全图标结构、文字描述和符号颜色均符合 ANSI Z535.6 标准 ("产品手册、操作手册和其他宣传资料中的产品安全信息")。

| 安全信息结构                                        | 说明                                   |
|-----------------------------------------------|--------------------------------------|
| ▲ 危险<br>原因 (/ 后续动作)<br>疏略安全信息的后续动作<br>▶ 校正动作  | 危险状况警示。<br>疏忽 <b>会导致</b> 人员死亡或严重伤害。  |
| ▲ 警告<br>原因 (/ 后续动作)<br>疏略安全信息的后续动作<br>▶ 校正动作  | 危险状况警示。<br>疏忽 <b>可能导致</b> 人员死亡或严重伤害。 |
| ▲ 小心<br>原因 (/ 后续动作)<br>疏略安全信息的后续动作<br>▶ 校正动作  | 危险状况警示。<br>疏忽 <b>可能导致</b> 人员轻微或中等伤害。 |
| 注意<br>原因 (/ 后续动作)<br>疏略安全信息的后续动作<br>▶ 动作 / 提示 | 疏忽 <b>可能导致</b> 财产和设备损坏。              |

# 1.4.1 文档符号

- → 1 表示参考指定页面上的相关内容 (例如:参考第1页)
- → 💽 2 表示参考指定图示 (例如:参考图 2)

# 2 标识

# 2.1 设备名称

### 2.1.1 铭牌

比对分析仪铭牌上的(扩展)订货号与订单中的订货号,确保完全一致。 铭牌提供下列设备信息:

- 订货号
- ■扩展订货号(产品选型表中的订货号)
- 序列号
- 测量范围
- 输出和通信
- 供电电压
- 防护等级
- 环境条件

## 2.1.2 订货号和设备型号

#### 通过下列方式获取产品的详细订购信息:

- 使用 Endress+Hauser 公司网页上的产品选型软件:
   www.endress.com → 选择国家 → 产品 → 选择仪表 → 功能页面: 产品选型
- 咨询 Endress+Hauser 当地销售中心: www.endress.com/worldwide

#### 产品选型软件:产品选型工具

- 最新设置参数
- 取决于设备类型:直接输入测量点参数,例如:测量范围或显示语言
- 自动校验排他选项
- 自动生成订货号及其明细, PDF 文件或 Excel 文件输出
- 通过 Endress+Hauser 在线商城直接订购

# 2.2 供货清单

■ CA71XX-XXXXXX1型分析仪需要另外订购试剂。 其他型号的分析仪的供货清单中包含干粉试剂。使用前,需要调制试剂。请仔细阅 读试剂配制说明。

## 2.2.1 CA71AM-A/B/C

供货清单如下:

- ■分析仪,带电源插头,1台
- ■清洗注射器,1支
- 硅润滑脂,1 管
- NORPRENE 软管,长 2.5 m (8.2 ft),内径 ID 1.6 mm (0.06 inch), 1 根
- C-FLEX 软管,长 2.5 m (8.2 ft),内径 ID 6.4 mm (0.25 inch),1 根
- C-FLEX 软管,长 2.5 m (8.2 ft),内径 ID 3.2 mm (0.13 inch),1 根
- 包含下列尺寸的软管接头套件, 2套:
   1.6 mm x 1.6 mm (0.06 inch x 0.06 inch)
  - -1.6 mm x 3.2 mm (0.06 inch x 0.13 inch)
  - 6.4 mm x 3.2 mm (0.25 inch x 0.13 inch)
- 包含下列尺寸的 T 型软管接头套件, 2 套:
  - -1.6 mm x 1.6 mm x 1.6 mm (0.06 inch x 0.06 inch x 0.06 inch)
  - 3.2 mm x 3.2 mm x 3.2 mm (0.13 inch x 0.13 inch x 0.13 inch
  - -6.4 mm x 6.4 mm x 6.4 mm (0.25 inch x 0.25 inch x 0.25 inch)
- ■电流输出干扰抑制器,1个
- 边角保护盖, 4个(仅适用于 GFR 工程塑料外壳型分析仪)
- PTFE 胶带, 1卷
- ■质量证书,1份
- ■《操作手册》

## 2.2.2 CA71AM-D

供货清单如下:

- ■分析仪,带电源插头,1台
- ■清洗注射器,1支
- 硅润滑脂, 1 管
- NORPRENE 软管,长 2.5 m (8.2 ft),内径 ID 1.6 mm (0.06 inch), 1 根
- Grifflex 软管,长 2.0 m (6.6 ft),内径 ID 19 mm (0.75 inch), 1 根
- C-FLEX 软管,长 2.5 m (8.2 ft),内径 ID 3.2 mm (0.13 inch),1 根
- C-FLEX 软管,长 2.5 m (8.2 ft),内径 ID 6.4 mm (0.25 inch), 1 根
- ■包含下列尺寸的软管接头套件,2套:
  - 1.6 mm x 1.6 mm (0.06 inch x 0.06 inch)
  - 1.6 mm x 3.2 mm (0.06 inch x 0.13 inch)
  - 6.4 mm x 6.4 mm (0.25 inch x 0.25 inch, 仅适用于无外壳型分析仪)
- ■包含下列尺寸的T型软管接头套件,2套:
  - 1.6 mm x 1.6 mm x 1.6 mm (0.06 inch x 0.06 inch x 0.06 inch)
  - -3.2 mm x 3.2 mm x 3.2 mm (0.13 inch x 0.13 inch x 0.13 inch)
- 电流输出干扰抑制器, 1个
- ■出水口管道,内径 ID 16 mm (0.63 inch),1 根
- ■软管夹,1个
- ■管道夹, 2个(仅适用于无外壳型分析仪)
- ■出口管道的螺纹插口,1个
- ■边角保护盖,4个
- PTFE 胶带, 1卷
- ■质量证书,1份
- ■《操作手册》

# 2.3 证书和认证

# 2.3.1 ( 《认证

#### 一致性声明

产品符合欧共体标准的要求。因此,遵守 EC 准则的法律要求。 制造商确保贴有 **€€** 标志的产品均成功通过了所需测试。

### 2.3.2 制造商证书

### 质量证书

制造商确保带质量证书的产品符合所有技术规范要求,并通过测试。

# 3 安装

# 3.1 到货验收、运输和储存

- ▶ 确保包装未损坏!
- ▶ 如包装损坏,请将损失情况告知供应商。 事情未解决之前,请妥善保管已损坏的包装。
- ▶ 确保包装内的物品未损坏!
- ▶ 如物品损坏,请将损失情况告知供应商。 事情未解决之前,请妥善保管已损坏的物品。
- ▶ 检查订单的完整性,是否与供货清单一致。
- ▶ 储存或运输产品的包装材料必须提供防冲击、防潮保护。原包装可提供最佳保护。 此外,还必须遵守允许环境条件的要求(参考"技术参数")。
- ▶ 任何疑问,敬请联系供应商或 Endress+Hauser 当地销售中心。

# 3.2 安装条件

### 3.2.1 设计及外形尺寸

不锈钢外壳

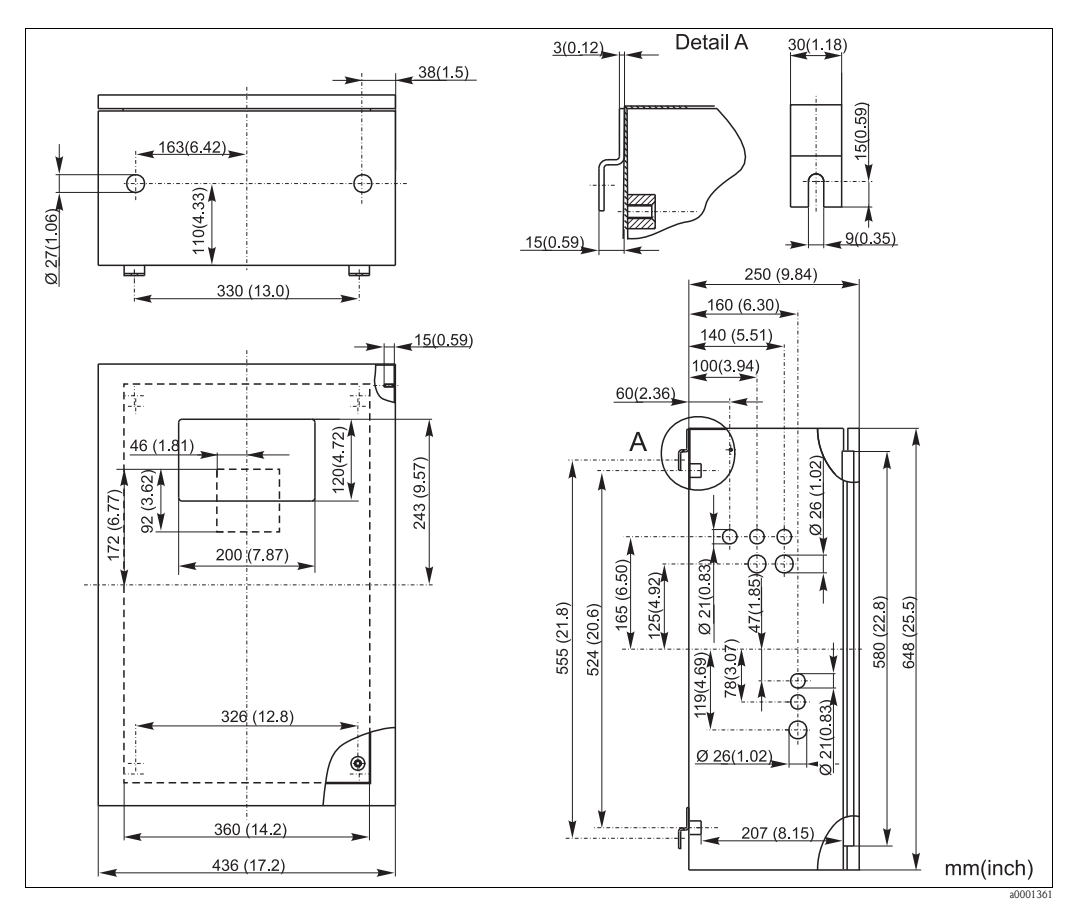

图 2: 不锈钢外壳型分析仪的外形尺寸图

#### CA71AM-A/B/C分析仪,GFR 工程塑料外壳

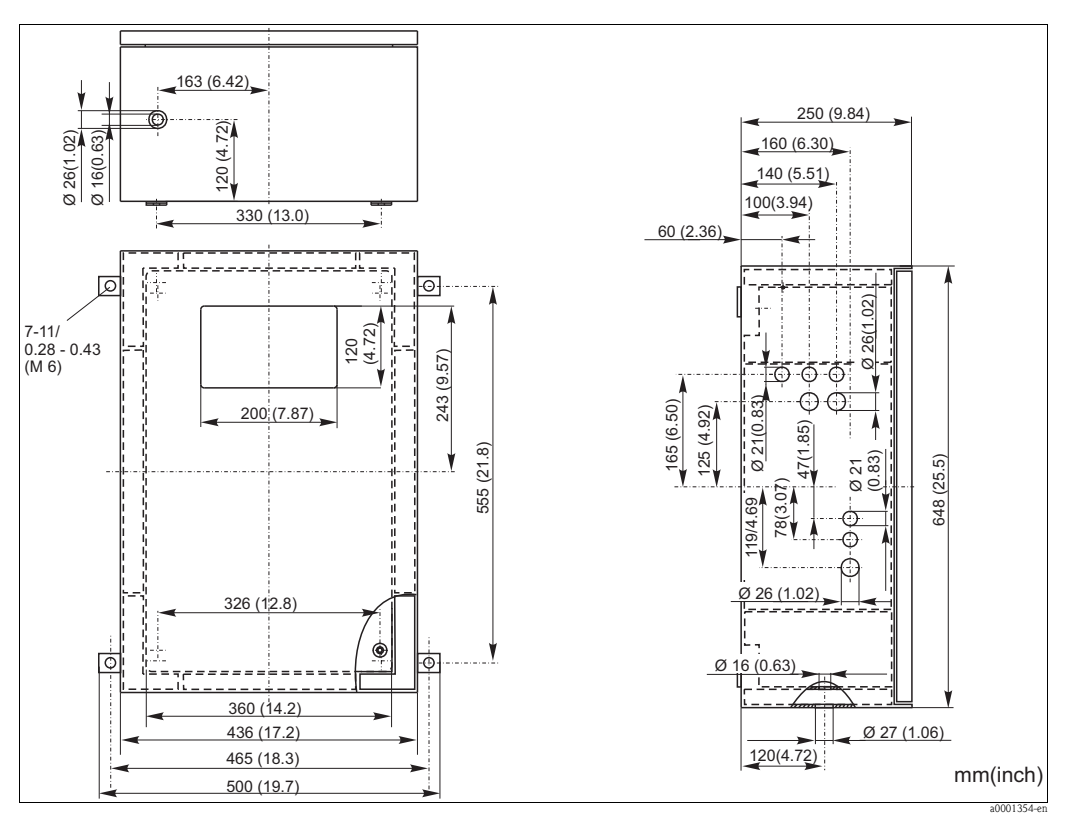

图 3: GFR 工程塑料外壳型分析仪的外形尺寸图

### CA71AM-D 分析仪, GFR 工程塑料外壳

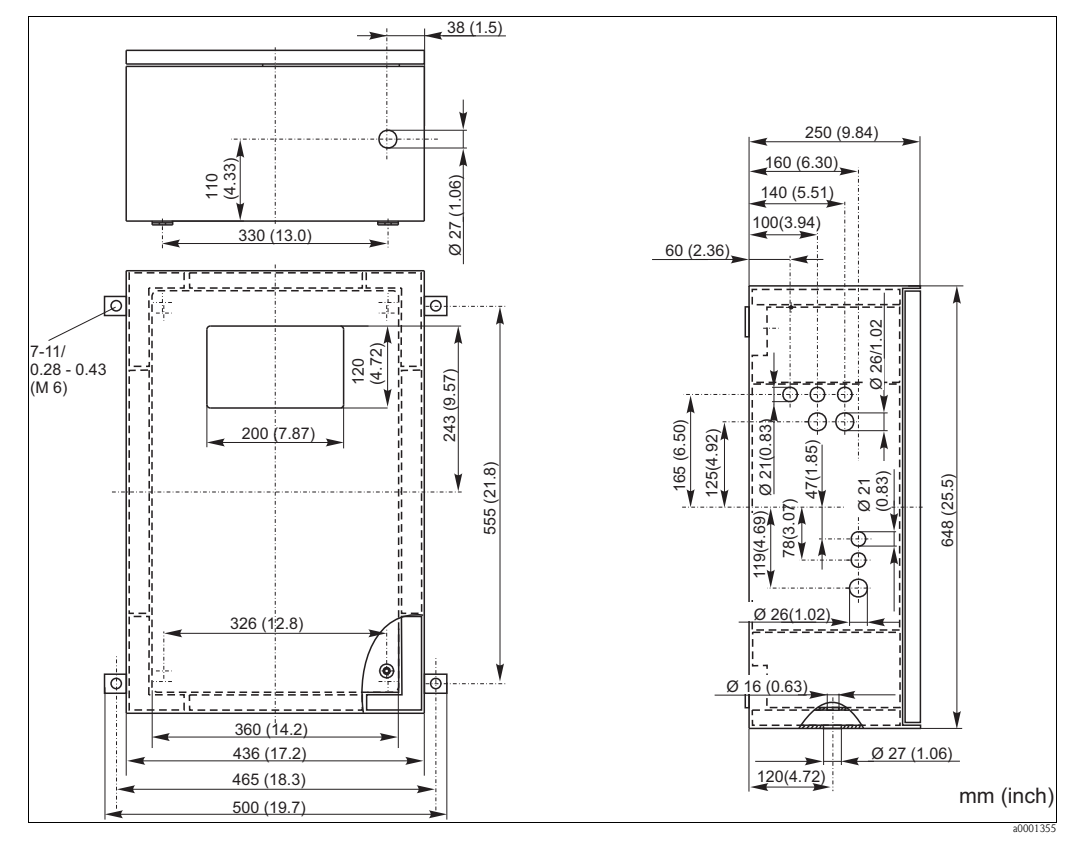

图 4: GFR 工程塑料外壳型分析仪的外形尺寸图

无外壳

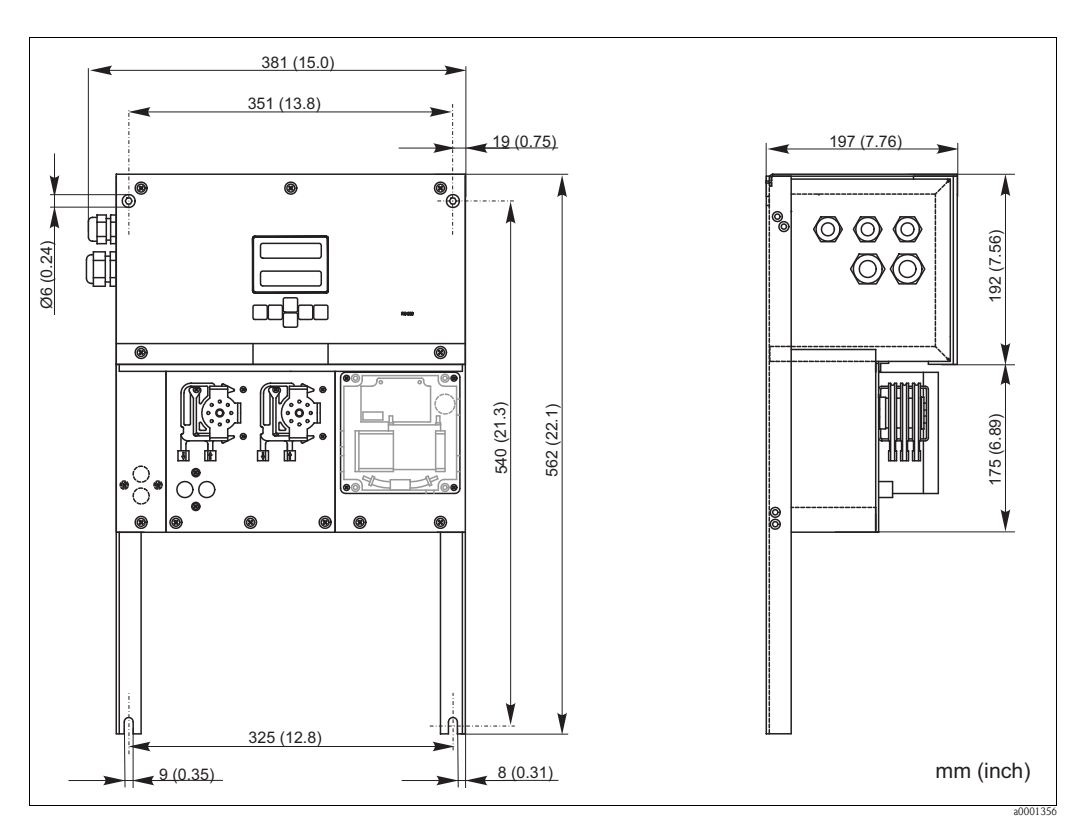

图 5: 无外壳型分析仪的外形尺寸示意图

使用无外壳型分析仪时,需要另外准备一个试剂瓶托盘。试剂瓶托盘安装在泵的下方,与泵的最大间距为 35 cm (13.8 inch)。

试剂瓶的外形尺寸为 90 x 90 x 215 mm (3.54 x 5.54 x 8.46 inch)。试剂瓶数量为 2...5,具体数量取决于分析仪型号。

此类分析仪的出水管道必须安装在分析仪的右侧。

出水管道必须安装固定在墙壁上,保证光度计上的试样出口软管倾斜,倾斜度为 5...10%。如需要,可以延长软管。

4 x Ø 6.6 (0.26)

(3.11)

48( Õ

#### 取样管路连接 3.2.2

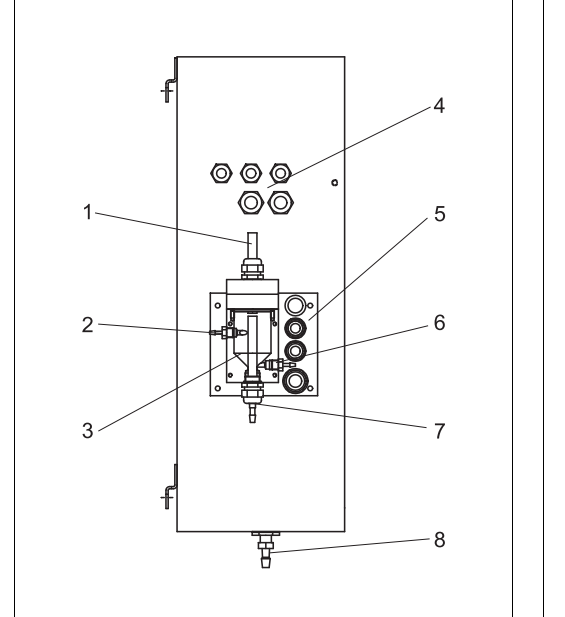

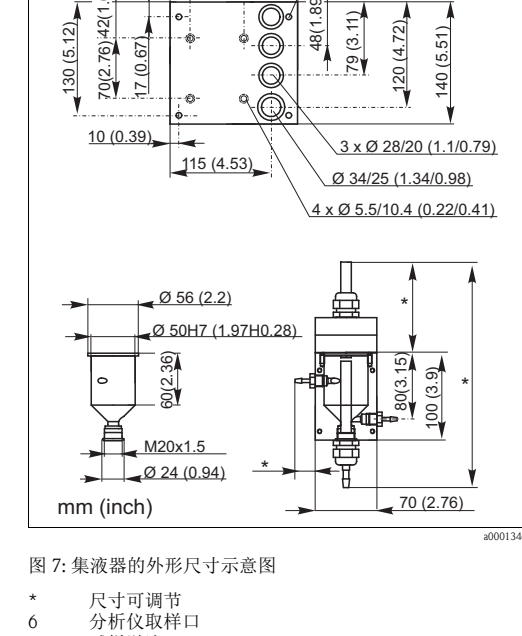

145 (5.71)

 $(\bigcirc$ 

ģ

60 (2.36)

27 (1.06) .65)

76) 42(1

10

图 6: 分析仪集液器的结构示意图 (可选)

排气口

1

- 2 试样取样口
- 集液器 电气连接 3 4
- 5 分析仪试样入口

#### 单通道型分析仪

集液器 (分析仪上,带/不带液位测量功能) 连接

用户自备集液器 连接 集液器与分析仪间的最大距离 集液器与分析仪间的最大高度差 软管内径 ID 3.2 mm (1/8 inch)

软管内径 ID 1.6 mm (1/16 inch) 1 m (3.3 ft) 0.5 m (1.6 ft)

#### 双通道型分析仪

■ 取决于具体订货号,供货清单中包含一个或两个集液器(带 / 不带液位测量功能)。

a0001363

6

7 8

试样溢流口 分析仪出水口

- 仅单通道型分析仪带液位测量功能。
- ■分析仪外壳上仅允许安装一个集液器,另一个必须安装在分析仪附近。

#### 液位测量调节(仅适用于单通道型分析仪)

根据所连接的分析仪数量进行电导式液位测量调节。

- 1. 根据应用条件,安装右定位销,不安装定位销 (→ 🖾 8 和 → 🖾 9,部件 2)。
- 根据实际应用条件(单台、两台或三台分析仪),下拉带标记的管道(部件 3),以获取 最优试样体积。

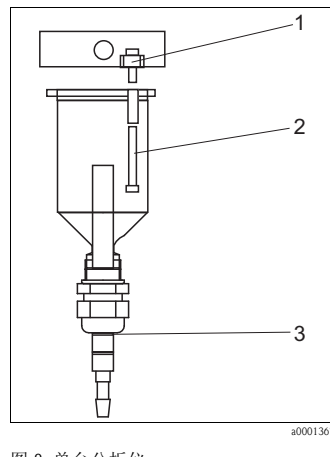

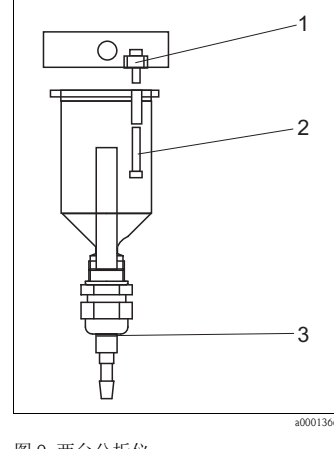

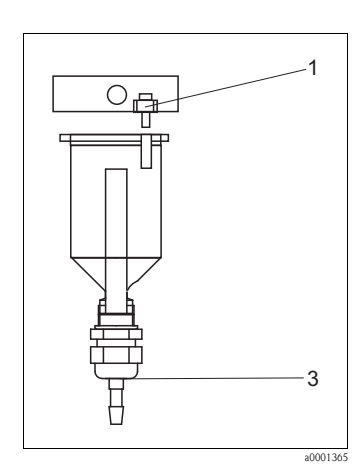

图 8: 单台分析仪

- M 3x12 (0.47") M 3x35 (1.38")
- 2 M 3x35 ( 3 标记 1
- 图 9:两台分析仪 1 M 3x12 (0.47") 2 M 3x20 (0.79") 3 标记 2

```
图 10: 三台分析仪
1 M 3x12 (0.47")
2 标记 3
```

# 3.3 安装指南

请参考以下步骤将分析仪安装在所需位置上:

- 将分析仪安装在稳定的墙壁上(无振动),并使用螺钉(Ø6 mm (0.24"))固定。
   外壳上的固定夹确保分析仪与墙壁间保留有足够的间距,便于通风。
   安装尺寸请参考上一章节。
- 2. 使用水平仪检查分析仪柜体是否垂直,柜体垂直放置才能排放掉反应池中的气泡。
- 3. 安装分析仪边角保护盖 (仅适用于 GFR 工程塑料外壳型分析仪)。
- 4. 安装反应物排放管。如可能,请使用硬管 (PE,内径为1",带3%倾斜度)。
- 5. 将螺纹连接头(内径ID 16)从底部拧入安装在出水管道上。使用软管夹将Grifflex软管( 内径 ID 19)连接至安装短管上(仅适用于 CA71SI-D)。
- 6. 插入阀软管。运输过程中,阀软管未连接至阀上,以防软管被粘住或软管的某个部位长时间受压。
   CA71AM-A/B/C→ □ 11
   CA71AM-D→ □ 12

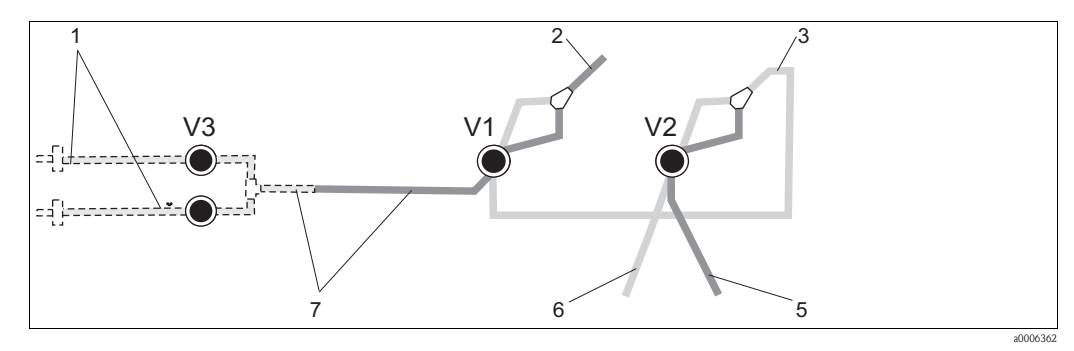

图 11: CA71 AM-A/B/C 的阀和阀软管

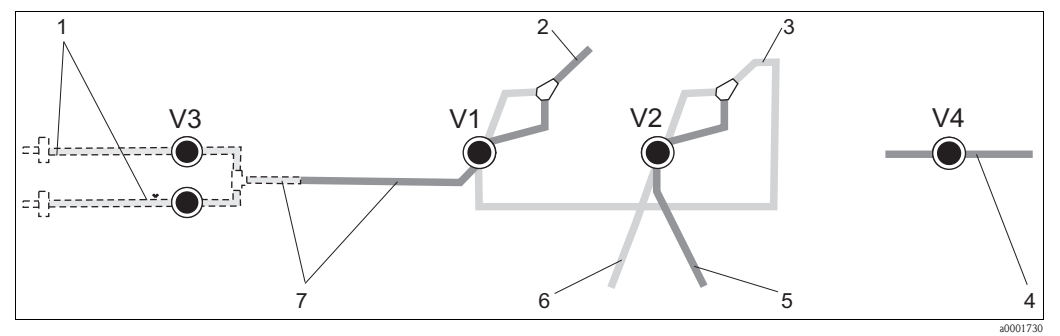

7

图 12: CA71 AM-D 的阀和阀软管

V1...4 阀

1 测量通道切换开关

- 2 连接至试样泵
- 3 连接至阀1的后软管

 4
 出水软管

 5
 河 2 4 前

5 阀 2 的前软管,接标定液6 阀 2 的后软管,接清洗液

- 阀1的前软管,接试样
- 将软管夹固定在泵安装支座的合适位置上: 试样泵在左侧,试剂泵在右侧。试样和试剂必须逆时针流动。

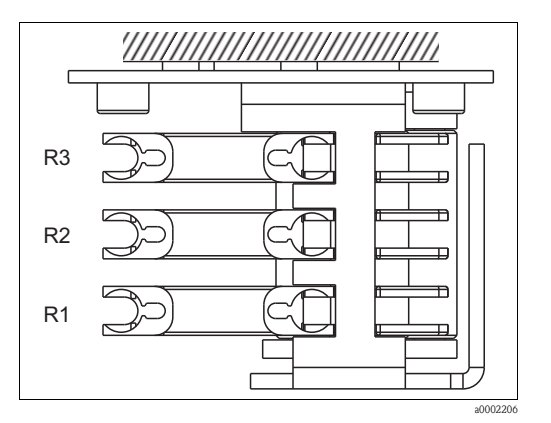

图 13: 试剂泵的俯视图

- R1 试剂1
- R2 试剂2(可选)
- R3 试剂3(可选)
- 8. 连接试样供给管。

#### 试样供给方式如下:

- 通过小型泵(额定功率约为300 ml/min)直接供给试样,或先通过反冲洗过滤单元或横截 面过滤单元,再通过小型泵供给试样; 此方法适用于清洁介质,例如:污水处理厂出水口的介质
- 通过微滤过滤单元供给试样;
   此方法适用于含絮凝物的介质,例如:活性污泥池中的介质
- 通过超滤过滤单元供给试样;
   此方法使用重污染介质,例如:沉降罐中的介质
- 试样预处理的相关问题请咨询 Endress+Hauser 当地销售中心。

9. 将试剂瓶、标定液瓶和清洗液瓶上的软管连接至下列接头上:

| 溶液瓶  | 软管名称(标记) |
|------|----------|
| 试样   | Р        |
| 试剂 1 | AM1      |
| 试剂 2 | AM2      |
| 标定液  | S        |
| 清洗液  | R        |

# 3.4 安装实例

### 3.4.1 CAT430,或用户自备超滤单元和两台 CA71 分析仪

- 滤液中可能含有气泡 (CAT430),也可能 不含气泡 (用户自备超滤单元)
- 两台分析仪间的距离应尽可能短:
   三通和第二台分析仪间的取样管路
   (→ □ 14, 部件 2)的长度应小于 1.5 m
- 取样管路的横截面内径 ID 3.2...4 mm
- 仅需一个试样集液器

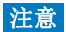

### 取样错误会导致测量误差

- ▶ 始终确保两台分析仪的试样供给充足。
- ▶ 选择 CAT430 的维护间隔时间和设置集 液器的缓冲容量时,应特别注意。

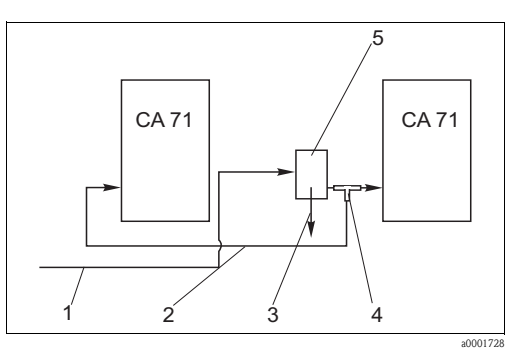

- 图 14: 安装实例
  - 试样, 来自 CAT430
- 2 取样管路
   3 集液器溢流口
  - T型接头
  - 集液器

1

4 5

# 3.4.2 CAT411、CAT430 和两台 CA71 分析仪(双通道型分析仪)

- 滤液中含有气泡
- 两台分析仪间的距离应尽可能短:
   三通和第二台分析仪间的取样管路
   (→ □ 15, 部件 2)的长度应小于 1.5 m
- 取样管路的横截面内径 ID 3.2...4 mm
- CAT411 或 CAT430 各带一个集液器 (不带 液位测量功能)

#### 注意

#### 取样错误会导致测量误差

- ▶ 始终确保两台分析仪的试样供给充足。
- ▶ 选择CAT430或CAT411的维护间隔时间 和设置集液器的缓冲容量时,应特别注 意。

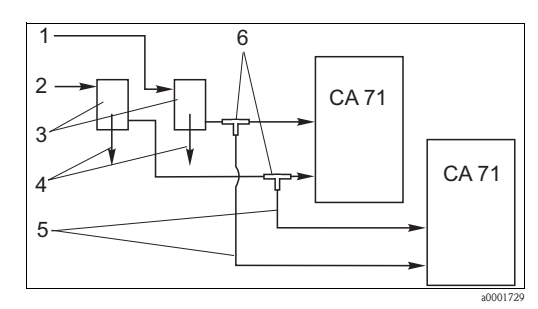

图 15: 安装实例

1

4

- 试样,来自 CAT430 试样,来自 CAT411
- 2 试样,来自CAT411
   3 集液器
  - 果液器 集液器溢流口
- 5 取样管路
- 6 T型接头

#### 安装后检查 3.5

- 安装后,检查所有连接是否牢固,是否存在泄漏。
   确保需要用力方可拔下软管。
   检查所有软管是否有损坏。

# 4 接线

## ▲ 警告

# 设备已接通电源

连接错误可能导致人员伤害或死亡。

- ▶ 仅允许认证电工进行设备的电气连接。
- ▶ 技术人员必须阅读《操作手册》,理解并遵守其中的各项规定。
- ▶ 进行接线操作之前,务必确保所有电缆上均不带电。

# 4.1 电气连接

#### 4.1.1 快速接线指南

#### 注意

#### 接触接线端子块,避免损坏

- ▶ 必须前倾分析仪机架,才能触及接线端子块。
- ▶ 机架前倾之前,拆除所有出水口软管。
- ▶ 机架摆正到位后,重新连接所有软管。否则,存在溢流危险。

请参考以下步骤前倾分析仪机架:

- 1. 拧松分析仪底部的两颗内六角螺丝 (AF 6),旋转 3-4 圈 (→ 🖾 16,部件 1)。
- 完全松开分析仪顶部的两颗内六角螺丝,使得机架能前倾,方便接触接线端子块(部件2)。

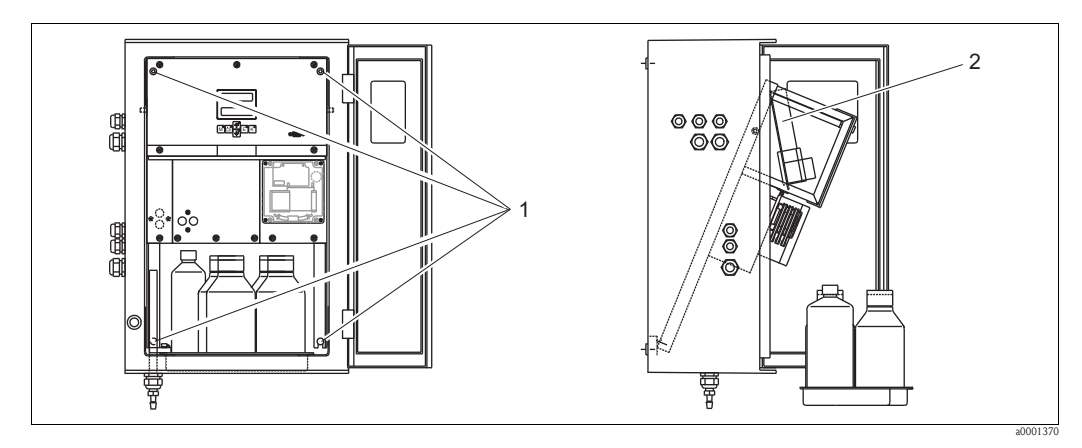

图 16: 前倾分析仪机架

1 内六角螺丝 AF 6

2 端子接线排

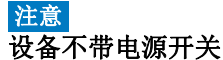

▶ 将设备安装在易于接触的保险丝座附近。

### 4.1.2 接线端子分配

#### **▲**小心

### 以下图示 (→ 🖾 17) 仅为接线示例

实际接线端子分配和电缆颜色可能与实际情况不一致!

▶ 仅允许参照**设备内**的接线端子分配标签 (→ 🖾 18) 进行分析仪接线!

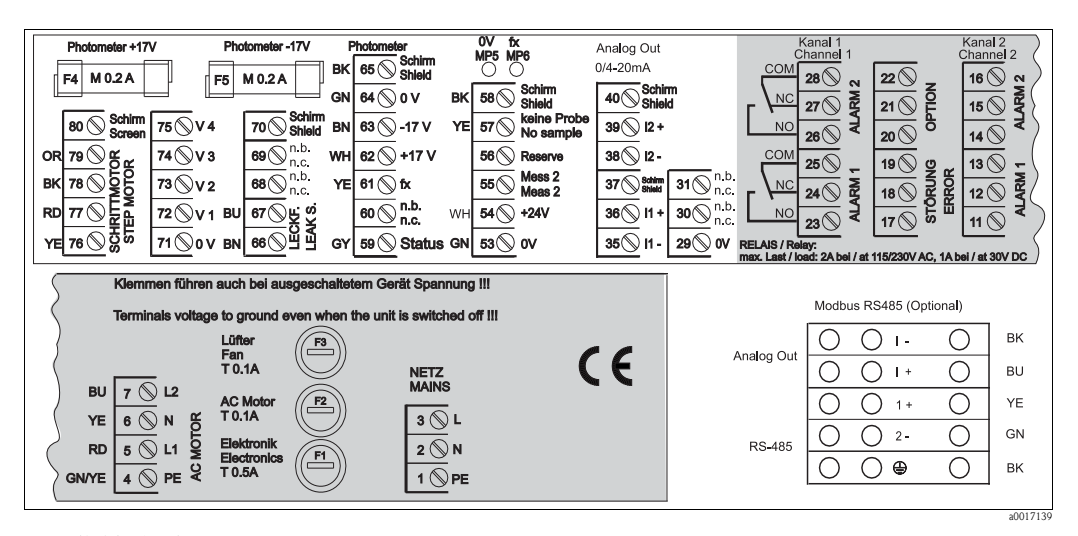

图 17: 接线标签示意图

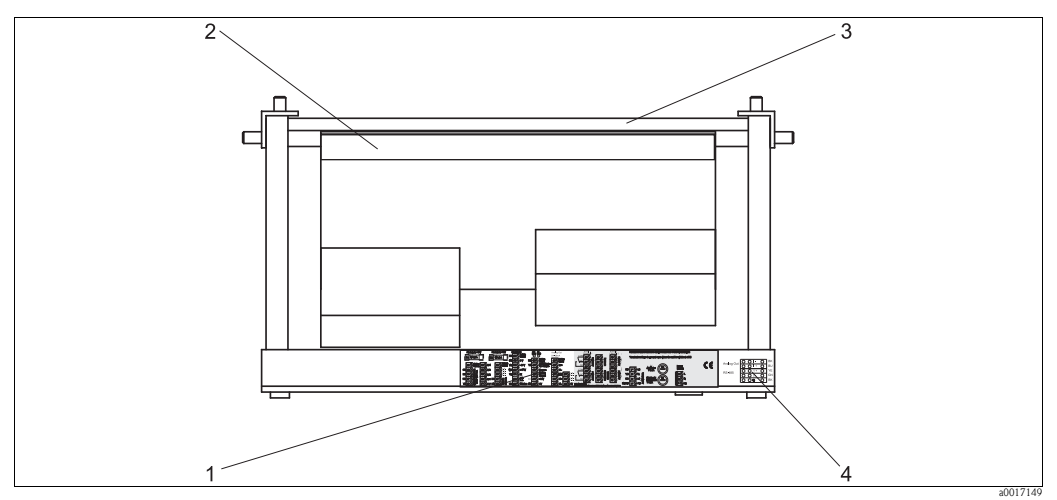

图 18: 分析仪俯视图 (无外壳分析仪和面板前倾时)

1 接线腔室中的标签

2 印刷电路板,带接线端子排

3 分析仪背面

4 接线腔室中的标签,适用于 MODBUS 型分析仪(可选)

### 非 Modbus 型分析仪

| 功能                  | 标识          | 接线端子号<br>(单通道型分析仪)     | 接线端子号<br>(双通道型分析仪)      |  |  |
|---------------------|-------------|------------------------|-------------------------|--|--|
|                     | L           | 3                      | 3                       |  |  |
| 电源                  | Ν           | 2                      | 2                       |  |  |
|                     | PE / 等电势端   | 1                      | 1                       |  |  |
|                     | COM         | 25                     | 25                      |  |  |
| 报警值1,测量通道1          | NC / 常闭触点   | 24                     | 24                      |  |  |
|                     | NO/常开触点     | 23                     | 23                      |  |  |
|                     | COM         | 28                     | 28                      |  |  |
| 报警值2,测量通道1          | NC / 常闭触点   | 27                     | 27                      |  |  |
|                     | NO/常开触点     | 26                     | 26                      |  |  |
|                     | COM         | _                      | 13                      |  |  |
| 报警值1,测量通道2          | NC / 常闭触点   | -                      | 12                      |  |  |
|                     | NO/常开触点     | _                      | 11                      |  |  |
|                     | COM         | _                      | 16                      |  |  |
| 报警值 2,测量通道 2        | NC / 常闭触点   | -                      | 15                      |  |  |
|                     | NO / 常开触点   | -                      | 14                      |  |  |
|                     | COM         | 19                     | 19                      |  |  |
| 故障                  | NC / 常闭触点   | 18                     | 18                      |  |  |
|                     | NO / 常开触点   | 17                     | 17                      |  |  |
|                     | COM         | 22                     | 22                      |  |  |
| 保留(未分配)             | NC / 常闭触点   | 21                     | 21                      |  |  |
|                     | NO / 常开触点   | 20                     | 20                      |  |  |
|                     | +           | 36                     | 36                      |  |  |
| 模拟量输出 1<br>0/420 mA | -           | 35                     | 35                      |  |  |
|                     | Screen / 屏蔽 | PE / 等电势端 <sup>1</sup> | PE / 等电势端 <sup>1</sup>  |  |  |
|                     | +           | _                      | 39                      |  |  |
| 模拟量输出 2<br>0/420 mA | -           | -                      | 38                      |  |  |
|                     | Screen / 屏蔽 | -                      | PE / 等电势端 <sup>1)</sup> |  |  |
| 试样预处理               | Input / 输入  | 57                     | 57                      |  |  |
| 远程控制                | 0 V         | 53                     | 53                      |  |  |
| 测量设法证券              | Input / 输入  | -                      | 55                      |  |  |
| 侧里甩坦切探              | 0 V         | _                      | 53                      |  |  |

1) 带螺栓的黄铜螺钉,位于接线腔的右上角(④)

### Modbus RS485 型分析仪

| 功能                                 | 标识                      | 接线端子号(单通道型分析仪) |
|------------------------------------|-------------------------|----------------|
|                                    | L                       | 3              |
| 电源                                 | N                       | 2              |
|                                    | PE / 等电势端 <sup>1)</sup> | 1              |
|                                    | COM                     | 25             |
| 报警值1                               | NC / 常闭触点               | 24             |
|                                    | NO/常开触点                 | 23             |
|                                    | COM                     | 28             |
| 报警值 2                              | NC / 常闭触点               | 27             |
|                                    | NO/常开触点                 | 26             |
|                                    | COM                     | 19             |
| 故障                                 | NC / 常闭触点               | 18             |
|                                    | NO/常开触点                 | 17             |
|                                    | COM                     | 22             |
| 保留(未分配)                            | NC / 常闭触点               | 21             |
|                                    | NO/常开触点                 | 20             |
|                                    | +                       | I +            |
| 模拟量输出 1<br>0/4 20 mA <sup>2)</sup> | -                       | I -            |
|                                    | Screen / 屏蔽             |                |
| Modbus DS 495 3                    | +                       | 1 +            |
| 111000003 103403                   | _                       | 2 -            |
| 试样预处理                              | Input / 输入              | 57             |
| 远程控制                               | 0 V                     | 53             |

1) 带螺栓的黄铜螺钉,位于接线腔的右上角 (④)

2) 模块上的接线端子

3) 出厂前, MODBUS 模块已安装,并完成接线

## 注意

#### 特殊接线端子说明

- ▶ PLC 在模拟量输出端设置为自身的报警值时,无需连接限位开关1和2。
- ▶ 使用试样预处理单元时: 将分析仪的接线端子 57 和 53 连接至试样预处理单元的相应接线端子。相关接线端子 分配请参考试样预处理单元的《操作手册》。
- ▶ 接线端子 57 上的电压为 24 V 时,分析仪不会开始测量(试样未准备就绪)。 电压必须为 0 V,且至少保持 5 s,分析仪才会开始测量。
- ▶ 所有外部继电器触点必须连接至 230 V 电源。

#### 4.2 信号连接

#### 模拟量输出信号的干扰屏蔽 4.2.1

干扰抑制器会削弱控制线、电源线和信号线上的电磁干扰。 数据电缆连接完成后,将干扰抑制器(标准供货件)固定在电缆缆芯上(不要夹在电缆绝缘 层的外皮上)。从干扰抑制器引出电缆屏蔽线,并将其连接至 PE 端 (带螺栓的黄铜螺 丝,位于接线腔的右上角)(→ 2 19)。

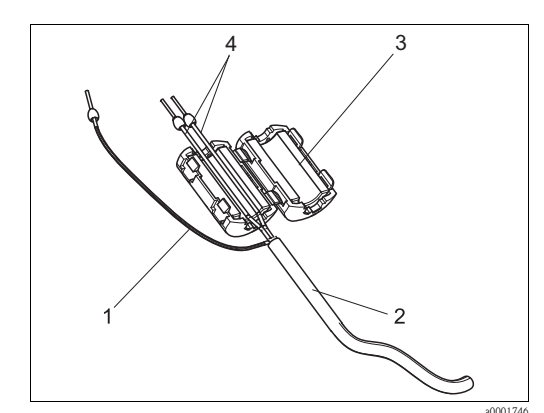

图 19: 信号电缆的干扰防护

电缆屏蔽层 (连接至 PE) 信号电缆 干扰抑制器 1

2 3

4 信号电缆线芯

使用双通道型分析仪时,使所有电缆线芯(连接至模拟量输出1和模拟量输出2的数据) 电缆)穿过干扰抑制器。

#### 4.2.2 单通道型分析仪

| 连接    | 标识                       | 功能                                      |  |  |
|-------|--------------------------|-----------------------------------------|--|--|
| 信     | Leak / 泄露                | 接液盘中出现液体积聚                              |  |  |
|       | No sample / 无试样          | 无可用试样,测量未开始,显示屏闪烁                       |  |  |
|       | AV1/报警值1                 | 报警值1超上/下限                               |  |  |
| 信县检山  | AV 2 / 报警值 2             | 报警值2超上/下限                               |  |  |
| 信与删山  | Fault / 故障               | 通过操作菜单读取故障信息                            |  |  |
|       | Measurement end / 测量结束   | 显示 "Measurement finished / 测量己完成" (5 s) |  |  |
| 模拟量输出 | l-1 channel 1 /1-1 测量通道1 | 0/4mA = 量程起点<br>20mA = 量程终点             |  |  |

# 4.2.3 双通道型分析仪

| 连接           | 标识                                                                  | 功能                                                    |
|--------------|---------------------------------------------------------------------|-------------------------------------------------------|
| 信县龄)         | Leak / 泄露                                                           | 接液盘中出现液体积聚                                            |
| 信与抽八         | No sample / 无试样                                                     | 无可用试样,测量未开始,显示屏闪烁                                     |
|              | AV 1-1 / 报警值 1-1                                                    | 报警值1-测量通道1超上/下限                                       |
|              | AV 2-1 / 报警值 2-1                                                    | 报警值 2 - 测量通道 1 超上 / 下限                                |
|              | AV 1-2 / 报警值 1-2                                                    | 报警值 1 - 测量通道 2 超上 / 下限                                |
| 信号输出         | AV 2-2 / 报警值 2-2                                                    | 报警值 2 - 测量通道 2 超上 / 下限                                |
|              | Fault / 故障                                                          | 通过操作菜单读取故障信息                                          |
|              | Channel 1/2 or measurement<br>end /<br>测量通道 1/2 或测量结束 <sup>1)</sup> | 显示当前工作测量通道<br>显示 "Measurement finished / 测量己完成" (5 s) |
| <b>柑</b> 扒   | l-1 channel 1 /1-1 测量通道 1                                           | 0/4mA = 量程起点<br>20mA = 量程终点                           |
| (天)外里-1111 山 | l-2 channel 1 /1-1 测量通道 2                                           | 0/4mA = 量程起点<br>20mA = 量程终点                           |
| 测量通道选择       | Meas. 2 / 两个测量通道                                                    | 0 V = 测量通道 1<br>24 V = 测量通道 2                         |

1) 二选一

# 4.3 开关触点

单通道型分析仪

| 连接                                       | 条件满足时的<br>接线端子连接 |                |        |                | 条件不满<br>接线端 | 断电时的<br>接线端子连接 |        |                |                |             |                |  |
|------------------------------------------|------------------|----------------|--------|----------------|-------------|----------------|--------|----------------|----------------|-------------|----------------|--|
| AV1/报警值1                                 | A:<br>R:         | 25<br>25       | -      | 23<br>24       | A:<br>R:    | 25<br>25       | -      | 24<br>23       | 25             | -           | 24             |  |
| AV 2 / 报警值 2                             | A:<br>R:         | 28<br>28       | -      | 26<br>27       | A:<br>R:    | 28<br>28       | -      | 27<br>26       | 28             | -           | 27             |  |
| Fault / 故障                               | A:<br>R:         | 19<br>19       | -      | 17<br>18       | A:<br>R:    | 19<br>19       | -      | 18<br>17       | 19             | -           | 18             |  |
| Unassigned / 未分配                         |                  | 22<br>16<br>13 | -<br>- | 20<br>14<br>11 |             | 22<br>16<br>13 | -<br>- | 21<br>15<br>12 | 22<br>16<br>13 | -<br>-<br>- | 21<br>15<br>12 |  |
| A = 当前设置为常开触点 (NO)<br>R = 当前设置为常闭触点 (NC) |                  |                |        |                |             |                |        |                |                |             |                |  |

#### 双通道型分析仪

| 连接                                               |          | 条件满足<br>接线端 | 己时的<br>子连接 | )<br>ŧ   |          | 条件不满<br>接线端 | 足时的<br>子连接 | 的<br>E   | 勝<br>接线 | i电时<br>端子: | 的<br>连接 |
|--------------------------------------------------|----------|-------------|------------|----------|----------|-------------|------------|----------|---------|------------|---------|
| AV 1-1 / 报警值 1-1                                 | A:<br>R: | 25<br>25    | -          | 23<br>24 | A:<br>R: | 25<br>25    | -          | 24<br>23 | 25      | -          | 24      |
| AV 1-2 / 报警值 1-2                                 | A:<br>R: | 13<br>13    | -          | 11<br>12 | A:<br>R: | 13<br>13    | -          | 12<br>11 | 13      | -          | 12      |
| AV 2-1 / 报警值 2-1                                 | A:<br>R: | 28<br>28    | -          | 26<br>27 | A:<br>R: | 28<br>28    | -          | 27<br>26 | 28      | -          | 27      |
| AV 2-2 / 报警值 2-2                                 | A:<br>R: | 16<br>16    | -          | 14<br>15 | A:<br>R: | 16<br>16    | -          | 15<br>14 | 16      | -          | 15      |
| Fault / 故障                                       | A:<br>R: | 19<br>19    | -          | 17<br>18 | A:<br>R: | 19<br>19    | -          | 18<br>17 | 19      | -          | 18      |
| Channel 1/2 / 测量通道 1/2<br>measurement end / 测量结束 | A:<br>R: | 22<br>22    | -          | 20<br>21 | A:<br>R: | 22<br>22    | -          | 21<br>20 | 22      | -          | 21      |
| A = 当前设置为常开触点 (NO)<br>R = 当前设置为常闭触点 (NC)         |          |             |            |          |          |             |            |          |         |            |         |

条件满足时:

■ AV 1: 浓度 > 报警值 1

■ AV 2: 浓度 > 报警值 2

■ Fault: 分析仪故障

▲ 自动工作模式仅影响 AV1、 AV2和 fault 触点。

# 4.4 串口

| RS 232 (CA7    | 71 分析仪上)                                    | COM 1/2 (PC 机上) |              |  |  |
|----------------|---------------------------------------------|-----------------|--------------|--|--|
| SUB-D (9 针 )   | 功能                                          | 功能              | SUB-D (9 针 ) |  |  |
| 3              | TxD                                         | RxD             | 2            |  |  |
| 2              | RxD                                         | TxD             | 3            |  |  |
| 8              | CTS                                         | RTS             | 7            |  |  |
|                |                                             | CTS             | 8            |  |  |
| 5              | GND                                         | GND             | 5            |  |  |
| 软件协议:<br>输出格式: | 9600 baud, 8 个数据位。<br>(9600、N、8、1)<br>ASCII | 1个停止位,无校验位      |              |  |  |

通过 "Data memory - Measured values / 数据储存单元 - 测量值"菜单输出测量结果 (测量 值 + 测量单位 )。

通过 "Data memory - Calibration factors / 数据储存单元 - 标定系数"菜单输出标定结果 (测量值 + 测量单位 )。

需要使用一根直连调制解调器电缆(非交叉电缆)。

分析仪无需进行接口设置。

PC 机可以发送下列命令读取数据:

■ "D" = 数据储存单元 - 测量值

- "C" = 数据储存单元 标定系数
- "S" = 设置 (参数输入、设置 ...)

■ "F" = 频率 ( 电流 )

# 4.5 连接后检查

完成电气安装后,进行下列检查:

| 设备状态和技术规范       | 说明   |
|-----------------|------|
| 分析仪或电缆是否存在外观损坏? | 目视检查 |

| 电气连接                  | 说明                                                |
|-----------------------|---------------------------------------------------|
| 供电电压是否与铭牌参数一致?        | 230 V AC / 50 Hz<br>115 V AC / 60 Hz              |
| 电流输出是否已屏蔽,且己连接?       |                                                   |
| 安装后的电缆是否已经消除应力?       |                                                   |
| 电缆是否分类隔离敷设?           | 在整个传输距离内,隔离敷设供电电<br>缆线和信号电缆线。最佳方案是使用<br>各自独立的电缆槽。 |
| 敷设电缆时,是否无电缆外皮划伤和电缆交叉? |                                                   |
| 供电电缆和信号电缆是否参照接线图正确连接? |                                                   |
| 所有螺纹接线端子是否均已拧紧?       |                                                   |
| 所有电缆入口是否均已安装、拧紧和密封?   |                                                   |
| 模拟量输出端是否已安装干扰抑制器?     |                                                   |
| 电流输出仿真                | 参考以下步骤操作                                          |

电流输出仿真:

- 1. 同时按下两个箭头键(参考"显示与操作单元"章节),将分析仪连接至电源,或打开电源开关(可选)。等待,直至显示屏中显示"0 mA"。
- 2. 检查 PLC、 PCS 或数据记录仪上的电流值是否一致。
- 3. 按下 E 键。查看下一个电流值 (4 mA、 12 mA、 20 mA, 取决于具体设置)。
- 4. 检查相应电流值是否显示在 PLC、 PCS 或数据记录仪上。
- 5. 电流值未显示在 PLC、 PCS 或数据记录仪上时:
  - a. 检查模拟量输出1或2的接线端子分配。
    - b. 断开连接 PLC、 PLS 或数据记录仪的模拟量输出。再次执行步骤 1...4, 直接测量 分析仪的接线端子上的电流值,而不是 PLC、 SPL 或数据记录仪上的电流值。 如果电流值正确,请检查 PLC、 SPL、数据记录仪或电子部件连接电缆。

操作 5

#### 显示与操作单元 5.1

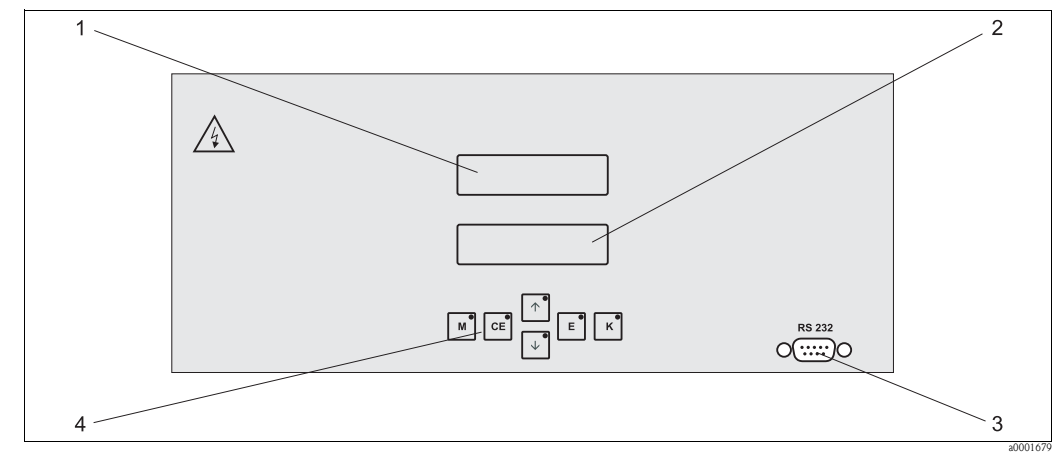

图 20: 显示与操作单元

LED 显示屏(测量值) LC 显示屏(测量值和状态) RS 232 串口 操作键和 LED 指示灯 1

2 3 4

#### 现场操作 5.2

分析仪的操作按键和内置 LED 指示灯具有下列功能:

| 按键图标     | 按键功能                                                            | LED 指示灯功能 |
|----------|-----------------------------------------------------------------|-----------|
| Μ        | - "Auto measuring / 自动测量"选项<br>- 从各级子菜单返回主菜单                    | 报警值1超上限   |
| CE       | <ul> <li>在子菜单中后退</li> <li>(水平移动,参考"附录")</li> </ul>              | 报警值2超上限   |
| <b>†</b> | <ul><li>在主菜单中后退(竖直移动)</li><li>增大数值</li></ul>                    | 超量程上限     |
| ¥        | <ul><li>在主菜单中前进(竖直移动)</li><li>减小数值</li></ul>                    | 超量程下限     |
| E        | <ul> <li>选择选项</li> <li>确认,在子菜单中前进(水平移动)<sup>1)</sup></li> </ul> | 读取故障信息    |
| К        | - 在子菜单中选择                                                       | 在清洗间隔时间内  |

同时按下 🕂 或 🕂 和 🗉 键,可以设置小数点位数 1)

# 5.2.1 主菜单

按下 M 键, 直至显示屏上显示 "AUTO MEASURING / 自动测量", 即可访问主菜单。 下表介绍了主菜单选项及其说明:

| 菜单选项                                             | 显示图标            | 说明                                          |
|--------------------------------------------------|-----------------|---------------------------------------------|
| AUTO MEASURING /<br>自动测量                         | AUTO MEASURING  | 标定、测量、冲洗等受时间控制的操作                           |
| PARAMETER ENTRY /<br>参数输入                        | PARAMETER ENTRY | 测量范围、报警值、标定、清洗参数的缺省设置                       |
| CONFIGURATION /<br>设置                            | CONFIGURATION   | 基本设置,例如:参数、测量单位、模拟量输出范<br>围和报警值、日期、时间、偏置量参数 |
| LANGUAGE /<br>LANGUAGE                           |                 | 选择菜单显示语言                                    |
| ERROR DISPLAY /<br>故障显示                          | ERROR DISPLAY   | 显示故障信息                                      |
| SERVICE /<br>服务                                  | SERVICE         | 手动切换阀和泵                                     |
| DATA MEMORY 1 /<br>数据储存单元 1                      | DATA MEMORY 1   | 测量通道1中的最近1024个测量值                           |
| DATA MEMORY 2 /<br>数据储存单元 2<br>(仅适用于双通道型<br>分析仪) | DATA MEMORY 2   | 测量通道 2 中的最近 1024 个测量值                       |

## 5.2.2 AUTO MEASURING / 自动测量

"标定"、"测量"和"冲洗"操作均受时间控制。 LC显示屏上显示相关操作。显示最近记录的浓度值,直至下一次测量结束。

- 否则,在下列情形下显示"wait / 等待":
- 尚未到达首次测量时间, 或
- 尚未到达测量间隔时间
- 分析仪准备就绪,可以进行下一次测量,但是尚未接收到试样收集器或试样预处理 单元发出的启动信号,显示屏上闪烁显示"Measuring / 测量"。

# 5.2.3 CONFIGURATION / 设置

本菜单中的部分设定值影响 "PARAMETER ENTRY / 参数输入"菜单中的缺省设置。

▶ 在初始上电启动期间应完成 "CONFIGURATION / 设置"菜单设置。

| 菜单选项                            | 设定范围<br>(黑体为 <del>缺</del> 省设置)                           | 显示界面                       | 说明                                                                                                    |
|---------------------------------|----------------------------------------------------------|----------------------------|----------------------------------------------------------------------------------------------------|
| Code number /<br>密码             | 03                                                       | Code-No. ?                 | 输入 03。<br>密码输入错误时,程序自动退出子菜单。                                                                                                    |
| Photometer /<br>光度计             | 取决于分析仪型号<br>AM-A<br>AM-B<br>AM-C<br>AM-D                 | Photometer<br>AM-A         | 显示正在测量的参数。取决于产品型号,出厂时已<br>经完成此菜单设置。不得更改此参数值。否则,显<br>示"Incorrect photometer / 光度计错误"故障信息。                                                                                                    |
| Default settings /<br>缺省设置      | Yes / 是 /<br>no / 否                                      | default setup<br>9:†++ n:E | 选择 "yes / 是"时,所有设定值均复位至工厂设置。<br>必须设置当前日期和时间(滚动菜单,选择倒数第<br>三项)。<br>复位后,首次标定日期和首次冲洗时间均被设置为<br>下一天。                                                                                                    |
| Measuring unit /<br>测量单位        | AM-A/B/C: <b>mg/l</b><br>AM-D: <b>μg/l</b><br>ppm<br>ppb | Unit of measure<br>mg/l    | 根据光度计型号选择测量单位。测量单位设置影响<br>测量范围。                                                                                                    |
| Calibration factor /<br>标定系数    | 0.1010.00<br><b>1.00</b>                                 | Calibr.factor<br>1.00      | 标定系数是标定液的浓度测量值与已知标定液浓度<br>值的比值(参考 "PARAMETER ENTRY / 参数输入",<br>calibration solution / 标定液)。试剂老化、结构组件<br>老化等因素均会导致标定系数出现偏差。<br>标定系数用于补偿上述因素对测量的影响。CA71分<br>析仪检查所记录的标定系数的逻辑合理性。系数超<br>出允许误差范围时,分析仪自动重新进行标定。标<br>定后,如果标定系数仍超出允许误差范围,显示故<br>障信息,分析仪继续以最近记录的逻辑正确的标定<br>系数工作。<br>储存单元中保存有最近100个标定系数及其日期和<br>时间,按下 些键可以读取这些参数值。<br>可以手动更改标定系数。<br>标定系数已经考虑了稀释单元(可选)的影响。 |
| Concentration offset /<br>浓度偏置量 | <b>0.00</b> 50.0 mg/l                                    | c-Offset<br>0.00 mg/1      | 使用偏置量进行外部补偿测量。<br>(按下 <sup>K</sup> 键更改正负号。)                                                                                                    |
| Dilution /<br>稀释                | 0.1010.00<br><b>1.00</b>                                 | Dilution<br>1.00           | 在取样管路和分析仪之间使用外部稀释单元时,在<br>此输入稀释系数。<br>使用稀释单元(可选)时,稀释系数恒定为1。标定<br>系数已经考虑了稀释系数的影响。                                                                                                    |
| Delay to sample /<br>取样延迟时间     | 20300 s<br>AM-A/B/C: <b>120 s</b><br>AM-D: <b>160 s</b>  | Delay to sample<br>120 s   | 试样或标定液添加时间。在此期间内,试样或标定<br>液冲洗整个系统。因此,进行试剂添加时,混合器<br>中的试样均为新鲜试样。如果试样充足,或使用外<br>部集液器具有长取样管路时,仅尽可能选择更大的<br>取样延迟时间。                                                                                                    |
| Analog output 1 /<br>模拟量输出 1    |                                                          | Analog output 1<br>4-20 mA | 选择测量通道 1 的测量范围。<br>浓度测量范围为 0x mg/1时, 0 mg/1 对应 4 mA 或<br>0 mA 电流输出; 两种情况下的量程终点均对应<br>20 mA 电流输出。                                                                                                    |
| Analog output 2 /<br>模拟量输出 2    | 020 mA / <b>420</b> mA                                   | Analog output 2<br>4-20 mA | <b>仅适用于双通道型分析仪!</b><br>选择测量通道 2 的测量范围。测量通道 1 和 2 的测<br>量范围相互独立,在 PARAMETER ENTRY / 参数输<br>入菜单中设置量程起点(测量通道 1 / 测量通道 2)<br>或量程终点(测量通道 1 / 测量通道 2)。                                                                                                    |

| 菜单选项                                      | 设定范围<br>(黑体为缺省设置)            | 显示界面                             | 说明                                                             |  |
|-------------------------------------------|------------------------------|----------------------------------|----------------------------------------------------------------|--|
| Alarm value AV 1-1 /<br>测量通道 1 的报警值 1     |                              | Alarm val. 1-1<br>norm.closed    | 设置测量通道1的报警值1触点,可以选择NO(常开)<br>或NC(常闭)触点。                        |  |
| Alarm value AV 2-1 /<br>测量通道 1 的报警值 2     | NO / 常开触点<br>NC / 常闭触点       | Alarm val. 2-1<br>1.25 mg/l      | 设置测量通道1的报警值2触点,可以选择NO(常开)<br>或NC(常闭)触点。                        |  |
| Alarm value AV 1-2 /<br>测量通道 2 的报警值 1     |                              | Alarm val. 1-2<br>norm.closed    | <b>仅适用于双通道型分析仪!</b><br>设置测量通道2的报警值1触点,可以选择NO(常开)<br>或NC(常闭)触点。 |  |
| Alarm value AV 2-2 /<br>测量通道 2 的报警值 2     |                              | Alarm val. 2-2<br>norm. closed   | <b>仅适用于双通道型分析仪!</b><br>设置测量通道2的报警值2触点,可以选择NO(常开)<br>或NC(常闭)触点。 |  |
| Error contact /<br>故障触点                   |                              | Error contact<br>norm. closed    | 设置故障信息触点,可以选择NO(常开)或NC(常闭)<br>触点。                              |  |
| Current date/time /<br>当前日期 / 时间          | 01.01.96 00:0031.12.95 23:59 | act. Date/Time<br>25.01.02 15:45 | 设置系统时钟。<br>格式: DD.MM.YY hh:mm (日.月.年时:分)。                      |  |
| Calibrate offset /<br>标定偏置量               | Yes / 是<br>no / 否            | Calibrate offs<br>yes:K no:E     | 频率偏置量 <sup>1)</sup><br>按下 <sup>▶</sup> 键启动空白测量,用于试剂固有颜色补偿。     |  |
| Frequency offset /<br>频率偏置量 <sup>1]</sup> | -5000+5000<br><b>0</b>       | f-Offset [Hz]                    | 手动更改频率偏置量。1)                                                   |  |

1) 每次更换试剂或更换光度计之后,重新设置频率偏置量和标定系数。用去离子水代替试样,将去离子水注入试样进水口进行频率偏置量设置。通常,频率偏置量在 0...10 Hz 之间。

| 菜单选项                                                           | 设定范围<br>(黑体为缺省设置)                                                                                                    | 显示界面                             | 说明                                                                                                    |
|----------------------------------------------------------------|----------------------------------------------------------------------------------------------------|----------------------------------|----------------------------------------------------------------------------------------------------|
| Measuring range<br>start 1 /<br>量程起点 1                         | AM-A: 0.15 mg/1 / <b>0.00 mg/1</b><br>AM-B: 0.215 mg/1 / <b>0.0 mg/1</b>                                                                                 | Range start 1<br>0.00 mg/l       | 浓度值对应模拟量输出1的0mA或4mA电流 <sup>1)</sup> 。                                                                                             |
| Measuring range<br>start 2/<br>量程起点 2                          | AM-C: 0.2100 mg/l / <b>0.0 mg/l</b><br>AM-D: 1500 μg/l / <b>0.0 μg/l</b>                                                                                 | Range start 2<br>0.00 mg/l       | <b>仅适用于双通道型分析仪!</b><br>浓度值对应模拟量输出2的0mA或4mA电流。                                                                                     |
| Measuring range<br>end 1 /<br>量程终点 1                           | AM-A: 0.15 mg/1 / <b>5.00 mg/1</b><br>AM-B: 0.215 mg/1 / <b>15.0 mg/1</b>                                                                                | Range end 1<br>5.00 mg/1         | 浓度值对应模拟量输出1的20mA电流。                                                                                                    |
| Measuring range<br>end 2 /<br>量程终点 2                           | AM-C: 0.2100 mg/1 / <b>100.0 mg/1</b><br>AM-D: 1500 μg/1 / <b>500.0 μg/1</b>                                                                             | Range end 2<br>5.00 mg/1         | <b>仅适用于双通道型分析仪!</b><br>浓度值对应模拟量输出 2 的 20 mA 电流。                                                                                   |
| Alarm value<br>AV 1 - 1 /<br>测量通道 1 的报警值 1                     | AM-A: 0.15 mg/1 / <b>2.50 mg/1</b><br>AM-B: 0.215 mg/1 / <b>7.50 mg/1</b><br>AM-C: 0.2100 mg/1 / <b>30.0 mg/1</b><br>AM-D: 1500 µg/1 / <b>250.0 µg/1</b> | Alarm val.1-1<br>2.50 mg/l       | 测量通道1的限位继电器1对应的浓度限值<br>(开关切换迟滞量为报警值的2%)。                                                                                          |
| Alarm value<br>AV 2 - 1 /<br>测量通道 1 的报警值 2                     | AM-A: 0.15 mg/1 / <b>5.00 mg/1</b><br>AM-B: 0.215 mg/1 / <b>15.0 mg/1</b><br>AM-C: 0.2100 mg/1 / <b>50.0 mg/1</b><br>AM-D: 1500 µg/1 / <b>500.0 µg/1</b> | Alarm val. 2-1<br>5.00 mg/l      | 测量通道1的限位继电器2对应的浓度限值<br>(开关切换迟滞量为报警值的2%)。                                                                                          |
| Alarm value<br>AV 1 - 2 /<br>测量通道 2 的报警值 1                     | AM-A: 0.15 mg/l / <b>2.50 mg/l</b><br>AM-B: 0.215 mg/l / <b>7.50 mg/l</b><br>AM-C: 0.2100 mg/l / <b>30.0 mg/l</b><br>AM-D: 1500 µg/l / <b>250.0 µg/l</b> | Alarm val.1-2<br>2.50 mg/l       | <b>仅适用于双通道型分析仪!</b><br>测量通道 2 的限位继电器 1 对应的浓度限值<br>(开关切换迟滞量为报警值的 2%)。                                                              |
| Alarm value<br>AV 2 - 2 /<br>测量通道 2 的报警值 2                     | AM-A: 0.15 mg/1 / <b>5.00 mg/1</b><br>AM-B: 0.215 mg/1 / <b>15.0 mg/1</b><br>AM-C: 0.2100 mg/1 / <b>50.0 mg/1</b><br>AM-D: 1500 µg/1 / <b>500.0 µg/1</b> | Alarm val. 2-2<br>5.00 mg/l      | <b>仅适用于双通道型分析仪!</b><br>测量通道 2 的限位继电器 2 对应的浓度限值<br>(开关切换迟滞量为报警值的 2%)。                                                              |
| Time<br>1. measurement /<br>首次测量时间                             | 01.01.96 00:0031.12.95 23:59                                                                                                    | 1. Measurement<br>10.02.02 08:00 | 格式: DD.MM.YY hh:mm(日.月.年时:分)。<br>每次更改后,分析仪疏略测量间隔时间。如需立即<br>启动测量,请将时间设定在过去的某一个时间点。                                                 |
| Measuring interval /<br>测量间隔时间                                 | 2120 min<br>10 min                                                                                                    | Meas.interval<br>10 min          | 两次测量的间隔时间。<br>设定值为2min时,测量继续进行,无任何间隔。                                                                                             |
| Frequency of<br>measurement<br>Channel 1 /<br>测量通道 1 的测量频<br>率 | 09<br>1 <sup>2)</sup>                                                                                                    | n*Channel 1:<br>1                | <b>仅适用于双通道型分析仪!</b><br>切换至测量通道 2 之前,测量通道 1 中已经完成的<br>测量次数。                                                                        |
| Frequency of<br>measurement<br>Channel 2<br>测量通道 2 的测量频<br>率   | 09<br>1                                                                                                    | n*Channel 2:<br>1                | <b>仅适用于双通道型分析仪!</b><br>切换至测量通道1之前,测量通道2中已经完成的测<br>量次数。                                                                            |
| -                                                              |                                                                                                    |                                  | 格式: DD.MM.YY hh:mm(日.月.年时:分)。<br>每次更改后,分析仪疏略标定间隔时间。如需立即<br>启动标定,请将时间设定在过去的某一个时间点。                                                 |
| 1me<br>1. calibration /<br>首次标定时间                              | 01.01.96 00:0031.12.95 23:59                                                                                                    | 1. Calibration<br>01.01.02 08:00 | 出厂时,分析仪已完成预标定。<br>- 分析仪初始启动后(预热阶段),至少2h后才能<br>进行首次标定<br>- 将时间设置为8:00,重现跟踪曲线的标定效果<br>- 从最近标定开始计算标定间隔时间,因此,手动<br>启动标定时,需要重新设置首次标定时间 |
| Calibration interval /<br>标定间隔时间                               | Calibration interval /<br>标定间隔时间                                                                                                    | 0720 h<br><b>48 h</b>            | 两次标定的间隔时间。<br>设定值为 "0 h"表示放弃标定。<br>推荐标定间隔时间: 4872 h。<br>温度高于 30 ℃时,间隔时间缩短至 6 h。                                                   |

# 5.2.4 PARAMETER ENTRY / 参数输入

| 菜单选项                                                         | 设定范围<br>(黑体为缺省设置)                                                                                                    | 显示界面                         | 说明                                                                                                    |
|--------------------------------------------------------------|----------------------------------------------------------------------------------------------------|------------------------------|----------------------------------------------------------------------------------------------------|
| Calibration solution /<br>标定液                                | AM-A: 0.15 mg/1 / <b>5.00 mg/1</b><br>AM-B: 0.215 mg/1 / <b>5.00 mg/1</b><br>AM-C: 0.2100 mg/1 / <b>50.0 mg/1</b><br>AM-D: 1500 µg/1 / <b>100.0 µg/1</b> | Calib. solution<br>5.0 mg/l  | 标定液浓度。<br>选择标定液,浓度应为量程上限的1/3。                                                                                                    |
| Frequency of<br>measurement<br>Channel 2<br>测量通道 2 的测量频<br>率 | 09<br>1                                                                                                    | 1. Flushing<br>01.01.0208:10 | 格式: DD.MM.YY hh:mm(日.月.年时:分)。<br>每次更改后,分析仪疏略冲洗间隔时间。如需立即<br>启动标定,请将时间设定在过去的某一个时间点。<br>- 将时间设置为4:00,重现跟踪曲线的冲洗效果<br>- 从最近冲洗开始计算冲洗间隔时间,因此,手动<br>启动冲洗时,需要重新设置首次冲洗时间 |
| Flushing interval /<br>冲洗间隔时间                                | 0720 h<br><b>48 h</b>                                                                                                    | Flush.interval<br>48 h       | 两次冲洗的间隔时间。<br>设定值为"0h"表示放弃冲洗。                                                                                                    |
| Flushing hold on /<br>冲洗持续时间                                 | 060 s<br><b>60 s</b>                                                                                                    | Flushing hold on 60 s        | 冲洗液造泵 - 混合器 - 光度计中的停留时间。<br>推荐冲洗持续时间: 3060 s。                                                                                                    |

1) 可选 0 mA 或 4 mA: 参考 "CONFIGURATION / 设置"。

2) 所有测量通道均被设置为0表示由外部设备进行测量通道选择。所有测量通道均被设置为1,表示由测量通道1开始交替进行。

# 注意

#### 清洗液污染会导致测量误差

- ▶ 始终协调标定时间和冲洗时间。
- ▶ 进行下一次标定之前约 3...4 h,使用清洗液冲洗。
- ▶ 使用特殊清洗液 (例如:盐酸或氨水)冲洗会对后续标定有持续影响。因此。标定之前 约 3...4 h 进行清洗。随后,使用去离子水清洗。

## 5.2.5 LANGUAGE / 语言

提供下列显示语言:

- Deutsch / 德文
- English / 英文
- Français / 法文
- Suomi / 芬兰文
- Polski / 波兰文
- Italiano. / 意大利文
- Espanol / 西班牙文

## 5.2.6 ERROR DISPLAY / 故障显示

- ■此菜单为"只读"菜单。
- ■每条故障信息及其含义和排除方法请参考"故障排除"章节。
- ■只要存在故障信息时,信号输出设置为"fault/缺省设置"。
- ●每次测量均会查找故障原因。先前发生的故障不再出现时,自动取消对应的故障信息。

## 5.2.7 SERVICE / 服务

#### 注意

#### 此菜单可以直接进行分析仪功能控制。组合控制命令错误时,可能会导致分析仪损坏。

- ▶ 使用 Service / 服务菜单要求具体了解分析仪的工作方式和操作方法。
- ▶ 按下 "M" 键退出 Service / 菜单。所有功能参数均复位至出厂状态。

| 菜单选项                       | 显示界面                           | 说明                                                                                                    |
|----------------------------|--------------------------------|----------------------------------------------------------------------------------------------------|
| Pumps and valves /<br>泵和阀  | V1 2 3 4 P1 2 G<br>P S 1 z s s | <ul> <li>* 虚拟按键 "</li> <li>多种阀 - 泵组合可选。</li> <li>组合选项: <ul> <li>阀 1:</li> <li>P(试样)或S(标定液)</li> </ul> </li> <li>阀 2:</li> <li>S(标定液)或C(清洗液)</li> <li>阀 3(仅适用于双通道型分析仪):</li> <li>1(测量通道1)或2(测量通道2)</li> </ul> <li>阀 4(光学反应池出口,增进清洗效果,避免记忆效应):</li> <li>s(停止)或g(继续)</li> <li>泵 1(试样或标定液/清洗液)和泵2(试剂):</li> <li>s(停止)或g(继续)</li> <li>菜(停止)可g(继续)</li> <li>混合器</li> <li>试剂泵和试样泵可以同时工作,在测量模式下,两者以同一速率工作,充注试样-试剂混合液。</li> <li>s(停止)和g(继续)</li> <li>G工作时,P1和P2停止;P1或P2工作时,G停止。</li> <li>可选下列阀组合:</li> <li>(适用于单通道型和双通道型分析仪。对于双通道型分析仪,需要设置测量通道1和测量通道2之间的阀3)</li> <li>V1:P,V2:S</li> <li>试样管路。退出Service / 服务菜单时,自动复位此缺省设置。</li> <li>V1:S,V2:S</li> <li>标定液管路</li> <li>V1:S,V2:R</li> <li>清洗液管路</li> |
| Signal frequency /<br>信号频率 | 0 Hz                           | 光度计的信号频率                                                                                                    |

# 5.2.8 DATA STORAGE-Measured values / 数据储存单元 - 测量值

\*DATA MEMORY 1 / 数据储存单元1"和 "DATA MEMORY 2 / 数据储存单元2"两个菜单 仅适用于双通道型分析仪。单通道型分析仪仅有 "DATA MEMORY / 数据储存单元" 一个菜单。

| 菜单选项                     | 显示界面                        | 说明                                                                                                    |
|--------------------------|-----------------------------|----------------------------------------------------------------------------------------------------|
| Measured values /<br>测量值 | 53.1μg/l<br>02.02.99 22:47  | 数据储存单元中储存有最近 1024 个浓度测量值及其<br>日期和时间。<br>储存单元中无有效值时,显示"Empty set / 空集"。<br>按下 Ⅰ 和 Ⅰ 键查看数据集。                                     |
| Serial output /<br>串行输出  | Serial output<br>yes:K no:E | 通过串口可以输出 <b>所有</b> 数据集 (ASCII 码格式 )。因<br>此,接收端 (PC) 必须设置为: 9600, N, 8, 1。<br>发送数据时,接收端 (PC) 必须发送 ASCII 字符 81<br>("Shift","D")。 |
| Clear data /<br>清除数据     | Clear data<br>y:↑+↓ n:E     | 删除 <b>所有</b> 数据集。                                                                                                    |

# 5.2.9 DATA STORAGE-Calibration data / 数据储存单元 - 标定值

L 选择CONFIGURATION / 设置菜单中的 "Calibration factor / 标定系数"选项,按下 Ⅰ 键进入。

| 菜单选项                                 | 显示界面                    | 说明                                                                                                    |
|--------------------------------------|-------------------------|----------------------------------------------------------------------------------------------------|
| Calibration factor /<br>标定系数         | Calibr.factor<br>1.00   | 数据储存单元中储存有最近100个标定系数及其日期<br>和时间。<br>储存单元中无有效值时,显示"Empty set / 空集"。<br>按下 ↑ 和 ↓ 键查看数据集。                                     |
| Serial output /<br>串行输出<br>仅允许通过 PC! | no display              | 通过串口可以输出 <b>所有</b> 数据集 (ASCII 码格式)。因此,接收端 (PC) 必须设置为: 9600, N, 8, 1。<br>发送数据时,接收端 (PC) 必须发送 ASCII 字符 81<br>("Shift", "C")。 |
| Clear data /<br>清除数据                 | Clear data<br>y:↑+↓ n:E | 删除 <b>所有</b> 数据集。                                                                                                    |

# 5.3 Modbus RS485

Modbus 模块在工厂中完成预设置 (参考"通信规范参数"→ 🖹 57)。 测量值转换为电流值 [mA],由内部寄存器计算得到。

# 5.4 标定

# 5.4.1 标准标定参数

分析仪内以频率高低表示信号强弱。 下表为标准标定参数概述。

将下表中列举的参数与分析仪参数一一比对。

CONFIGURATION / 设置菜单改变后或软件完成升级后,用户可以检查分析仪参数,如需要,在子菜单中更改标定参数。

|                    | 测量范围          | 浓度 [mg/l]                                                                                  | 频率 [Hz]                                                                  |
|--------------------|---------------|--------------------------------------------------------------------------------------------|--------------------------------------------------------------------------|
| 氨氮分析仪,小量程<br>AM-A  | 0.15.0 mg/l   | $\begin{array}{c} 0.0\\ 0.5\\ 1.0\\ 1.5\\ 2.0\\ 2.5\\ 3.0\\ 3.5\\ 4.0\\ 5.0\\ \end{array}$ | 0<br>251<br>515<br>831<br>1059<br>1319<br>1525<br>1741<br>1902<br>2308   |
| 氨氮分析仪,中量程<br>AM-B  | 0.215.0 mg/l  | 0.0<br>1.5<br>3.0<br>4.5<br>6.0<br>7.5<br>9.0<br>10.5<br>12.0<br>15.0                      | 0<br>325<br>679<br>972<br>1320<br>1603<br>1840<br>2054<br>2342<br>2746   |
| 氨氮分析仪,大量程<br>AM-C  | 0.2100.0 mg/1 | 0.0<br>10.0<br>20.0<br>30.0<br>40.0<br>50.0<br>60.0<br>70.0<br>80.0<br>100.0               | 0<br>721<br>1419<br>2038<br>2637<br>3037<br>3338<br>3441<br>3550<br>3834 |
| 氨氮分析仪,极小量程<br>AM-D | 1500 μg/l     | 0<br>50<br>100<br>150<br>200<br>250<br>300<br>350<br>400<br>500                            | 0<br>357<br>728<br>1075<br>1423<br>1693<br>1992<br>2233<br>2400<br>2710  |

#### 5.4.2 标定实例

整套标定操作包括两次偏置量测量和一次标定液测量,自动标定模式启动标定。 通过 CONFIGURATION / 设置菜单可以手动启动偏置量标定和标定液标定,并查看当前标定参数。

需要立即启动标定 (例如:更换试剂后)。

确保已更换试剂,重新注满软管(软管内无气泡),并使分析仪处于测量模式。

- 1. 按下 M 键, 直至显示 AUTO MEASURING / 自动测量。
- 2. 使用 → 键在 PARAMETER ENTRY / 参数输入菜单中移动,按下 🗉 键确认。
- 3. 使用 E 键进入 "1st calibration / 首次标定"选项。
- 4. 使用 → 或 → 和 🗉 键设置一个过去的时间。
- 5. 按下 Ē 键,确认数值;随后两次按下 M 键,返回主菜单 (AUTO MEASURING / 自动 测量 )。
- 再次按下 E 键,返回测量模式。
   自此,分析仪可以自动进行标定。

#### 注意

#### 标定完成后,分析仪自动切换至测量模式

- ▶ 需要将首次标定时间设置为将来的某一时间,确保分析仪的标定时间和清洗时间正确。需要在下次标定前的 3...4 h 进行清洗操作。
- ▶ 按照上述步骤改变分析仪的首次标定时间设置。切换至测量模式后,分析仪按照设定时间自动进行测量、清洗和标定操作。

# 6 调试

# 6.1 功能检查

#### **▲**小心

避免电源错误、软管连接不正确或软管连接未固定而导致的损坏

- ▶ 检查确保所有连接均安全固定。特别是确保所有软管连接安全可靠,无泄漏。
- ▶ 确保供电电压与铭牌上的标识电压一致。

# 6.2 开启分析仪

#### 6.2.1 无液调试

完成分析仪设置和标定后,自动进入测量周期。如需再次进行设置。

请参考以下步骤执行初始调试,或调整设备参数设置:

- 1. 将带接地触点的分析仪插头插入电源插座中。
- 2. 按下 M键,直至显示 AUTO MEASURING / 自动测量。
- 调试前,如可能,应使分析仪在待机模式下预热(显示 "Auto measuring / 自动测量")。 预热时间在 PARAMETER ENTRY / 参数输入菜单中的 "1. measurement / 首次测量"选项 中设置。
- 使用未预热的分析仪进行测量时,首个测量结果是不正确的。化学反应受温度的影响,温度过低时,在预设置的反应时间内无法完成整个化学反应。因此,请勿对未预 热的分析仪进行标定。执行标定前,至少等待两小时。
- 选择进入 CONFIGURATION / 设置菜单,设置每个菜单选项和 "Current date/time / 当前日期 / 时间"。 按下 M 键,返回主菜单。
- 完成 PARAMETER ENTRY / 参数输入和 SERVICE / 服务菜单设置。 按下 M 键,返回主菜单。
- 5. 再次选择进入CONFIGURATION/设置菜单,并按下 <= 键进入 "Calibrate offset/标定偏置量"菜单选项。
- 6. 将盛有蒸馏水的容器连接至 "Sample / 试样"连接,并启动频率偏置量设置 (区键)。 显示并保存频率偏置量。
- 重新连接取样管路。
   按下 M 键,返回主菜单。

分析仪根据设定的设备参数(首次标定、首次测量、首次冲洗时间及相应间隔时间)自动 启动(由控制信号或内置计时器触发)"Calibration/标定"、"Measurement/测量"和 "Flushing/冲洗"操作。

| CA71AM-A/ | /B/C | 设置 |
|-----------|------|----|
|-----------|------|----|

|                     | 功能                        | 持续时间 [s]        | 设定范围                                               |
|---------------------|---------------------------|-----------------|----------------------------------------------------|
| Measurement /<br>测量 | 冲洗(试样)<br>取样延迟时间          | 3 x 15<br>20999 | CONFIGURATION / 设置 /                               |
|                     | 稳定                        | 8               | Delay to Sample / 取件延迟时间                           |
|                     | 首次测量(基本)<br>添加混合液<br>ひ学反应 | 30<br>余老技术会粉    | SERVICE / 服务 / "Pumps and valves / 泵和<br>阀 "       |
|                     | 第二次测量(稳定)<br>冲洗(试样)       | 多马12木参数<br>30   |                                                    |
| Calibration /       | 冲洗(标定液)                   | 3 x 15          |                                                    |
| 标定                  | 标定液供给延迟时间                 | 20999           | CONFIGURATION / 设置 /<br>"Delay to sample / 取样延迟时间" |
|                     | 稳定                        | 8               |                                                    |
|                     | 首次测量(基本)<br>添加混合流         | 30              | SERVICE / 服务 / "Pumps and valves / 泵和 网"           |
|                     | 化学反应                      | 参考技术参数          |                                                    |
|                     | 第二次测量(稳定)<br>冲洗(标定液)      | 20              |                                                    |
| Flushing /          | 泵清洗液                      | ½冲洗保持时间         | PARAMETER ENTRY / 参数输入 /                           |
| 伊洗                  | 兀叶友生反应<br>泵清洗液            | 5<br>½冲洗保持时间    | "Flusning nold on / 冲洗保持时间"                        |

# CA71AM-D 设置

|                     | 功能                                     | 持续时间 [s]                | 设定范围                                                 |
|---------------------|----------------------------------------|-------------------------|------------------------------------------------------|
| Measurement /<br>测量 | 冲洗(试样)<br>取样延迟时间                       | 3 x 15<br>20999         | CONFIGURATION / 设置 /                                 |
|                     | 稳定<br>首次测量(基本)                         | 8                       | "Delay to sample / 取样延迟时间"                           |
|                     | 冲洗(试剂管路)<br>添加混合液<br>化学反应              | 2<br>1518<br>参考技术参数     | SERVICE / 服务 / "Pumps and valves / 泵和阀<br>"          |
|                     | 第二次测量(稳定)<br>清空反应池<br>冲洗(试样)           | 30                      |                                                      |
| Calibration /<br>标定 | 冲洗(标定液)<br>标定液供给延迟时间                   | 3 x 15<br>20999         | CONFIGURATION / 设置 /<br>"Delay to sample / 取样延迟时间"   |
|                     | 稳定<br>首次测量(基本)                         | 8                       |                                                      |
|                     | 冲流(试剂官路)<br>添加混合液<br>化学反应<br>第二次测量(稳定) | 2<br>1518<br>参考技术参数     | SERVICE / 服务 / "Pumps and valves / 泵和阀"              |
|                     | 清空反应池<br>冲洗(标定液)                       | 30                      |                                                      |
| Flushing /<br>冲洗    | 泵清洗液<br>允许发生反应<br>泵清洗液                 | ½冲洗保持时间<br>5<br>½冲洗保持时间 | PARAMETER ENTRY / 参数输入 / "Flushing hold on / 冲洗保持时间" |

#### 6.2.2 带液调试

相比于无液调试,带液调试的分析仪在启动自动测量之前,试剂管路中已经注满试剂。 请参考以下步骤操作:

- 1. 将带接地触点的分析仪插头插入电源插座中。
- 2. 按下 M 键,直至显示 AUTO MEASURING / 自动测量。
- 3. 选择进入 SERVICE / 服务菜单。
- 4. 将P2试剂泵切换至"on/开"(按下 € 键选择P2,并按下 •) 键设置为"g"),使泵持续运转,直至试剂进入T型软管接头中。随后,再次按下 键将 P2 切换至 "off / 关"。
- 5. 将阀切换至标定液管路(选择V1:S、V2:S;按下 €键或 ⊆键,以及 Ⅰ键切换至 "S"), 随后将 P1 试样泵切换至 "on / 开"。使泵持续运转,直至标定液进入 T 型软管接头 中。将 P1 重新切换至 "off / 关"。
- 6. 将阀切换至清洗液管路(选择V1:S、V2:R;按下 €键或 €键,以及 ●键切换至 "R"), 随后将 P1 试样泵切换至 "on / 开"。使泵持续运转,直至清洗液进入 T 型软管接头 中。将 P1 重新切换至 "off / 关"。
- 7. 将阀切换至试样管路(选择V1:P、V2:S;按下 间键或 @键,以及 1键切换至 "P"和 "S"),随后将 P1 试样泵切换至 "on / 开"。试样进入 T型软管接头后,使得泵再持 续运行 2 min,去除标定液或清洗液残液。 将 P1 重新切换至 "off / 关"。
- 8. 参考无液调试 (从步骤 2 开始)进行后续操作。

#### 6.2.3 使用稀释单元

使用试样稀释单元可以扩展分析仪的测量范围。

稀释单元的工作原理如下:

- 分析仪确定试样在特定波长上的吸光度。
- 先前已进行试样稀释或试样未稀释均可。
- 光度计的特征参数(标定液标定参数)是指已稀释试样的浓度,而不是原始未稀释试 样的浓度。
- 需要计算测量值时,才需要考虑稀释系数。
- ■特定量程对应的浓度值和 PARAMETER ENTRY/参数输入菜单中设置的报警值均为原始 未稀释试样的参数值。
- 使用稀释单元稀释标定液,分析仪可以获取最高测量精度。 例如:稀释比例为1:10时,必须使用10 mg/1标定液,取代1.0 mg/1标定液。 标定可以消除稀释比例导致的平衡改变(例如:软管老化)。标定系数综合考虑了试剂、光度计和稀释单元与理想状态的偏差。

#### 安装稀释单元

稀释单元即插即用。

请参考以下步骤安装:

- 1. 拆下软管连接头和阀 1 间的试样泵软管 (→ 🖾 21, 部件 4)。
- 将稀释单元试样软管(黑色/黑色,或黄色/蓝色,取决于分析仪型号)连接至目前空 2. 置的软管连接头上。
- 3. 将稀释单元的T型接头(部件1)连接至试样泵入口(软管夹K1)。为此,需要使用原装试 样泵软管。
- 将稀释单元安装在试样泵的空置软管夹上。 4.
- 5. 将出水软管 (O) 连接至 T 型接头 (部件 1) 的自由出水口上。 将出水软管固定在分析仪中,向上延伸至少 20 cm,再插入敞开出水口中,防止软 管中的液体排空。

#### 注意

#### 光度计出水功能故障会导致测量误差

反冲洗水、吸虹效应或类似原因会影响试样出水,导致测量误差

▶ 请勿将稀释单元的出水软管连接至光度计。

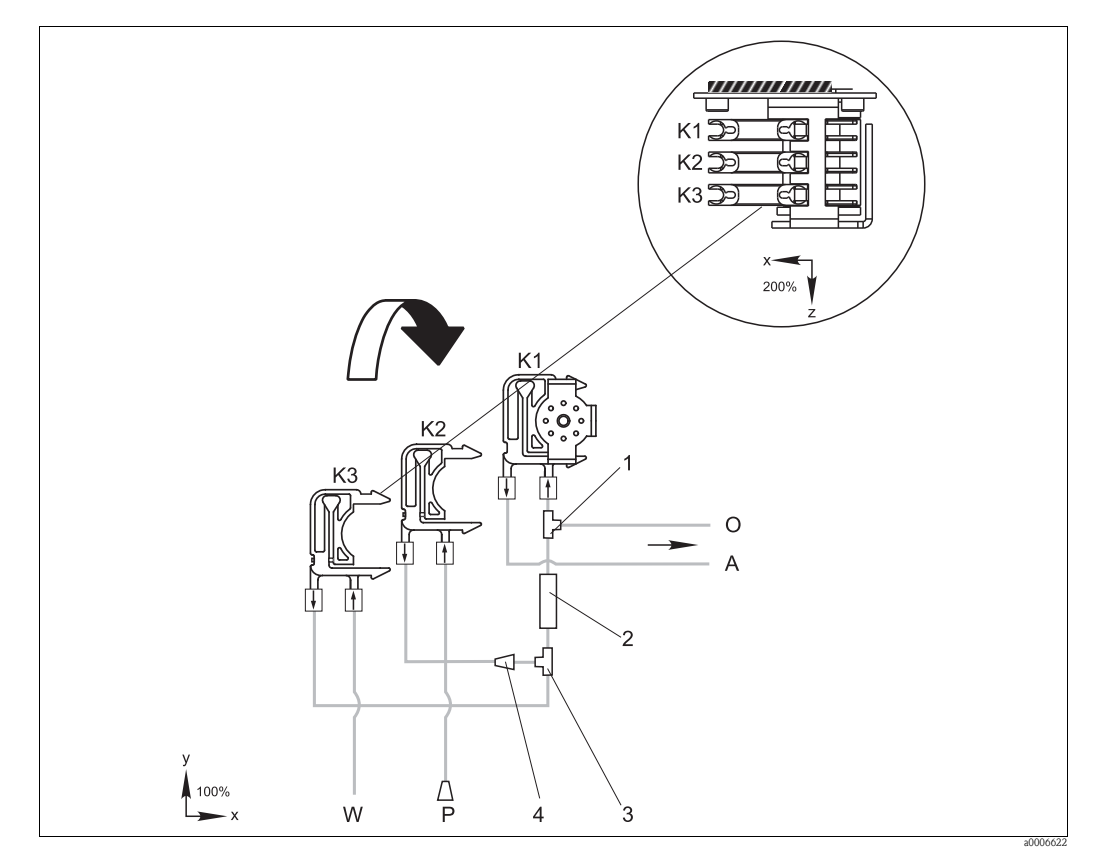

图 21: 稀释单元示意图

- K1
- 原试样泵软管夹 附加试样泵软管夹(标定液) K2
- K3
- 稀释液软管夹 试样进水口,接光度计 溢流口(分析仪出水口) А Ο
- Р 试样软管(试样或标定液)
- W 稀释液进水口(用户自备)
- T型接头: 3.2 x 3.2 x 3.2 mm (0.13 x 0.13 x 0.13 inch) 静态混合器: 122-012 1
- 2
- T型接头: 3.2 x 3.2 x 3.2 mm (0.13 x 0.13 x 0.13 inch) 软管连接头: 3.2 x 1.6 mm (0.13 x 0.06 inch) 3 4

#### 更改参数

■ 下表仅列举了必须更改的标准参数设置。 首先进入 CONFIGURATION / 设置菜单。

#### CONFIGURATION / 设置

Delay to sample / 取样延迟时间 由于添加了附加试样体积,将标准设定值增加 40 s。

| PARAMETER ENTRY / 参数输入                                               |                                                             |  |
|----------------------------------------------------------------------|-------------------------------------------------------------|--|
| Measuring range start 1 / 量程起点 1<br>measuring range start 2 / 量程起点 2 |                                                             |  |
| Measuring range end 1 / 量程终点 1<br>measuring range end 2 / 量程终点 2     | 输入未稀释试样的浓度值。<br>例如:使用稀释系数为10的稀释单元时,将设定参数值(未使用;<br>单元时)乘以10。 |  |
| Alarm values AV / 报警值 AV<br>1-1 / 1-2 / 2-1 / 2-2                    |                                                             |  |
| Calibration solution / 标定液                                           | 输入标定液的原始浓度值(未稀释)。                                           |  |

# 7 维护

## ▲ 小心

# 禁止擅自进行非本章节列举的各项操作

- ▶ 仅允许服务人员进行未描述的维修操作。
- Ⅰ 使用非 Endress+Hauser 认证部件进行维修或改装时,设备的保修和认证许可将失效。

# 7.1 维护计划

下表介绍了分析仪在正常工作期间必须执行的各项维护操作。 使用试样预处理单元时,例如: CAT430,需要综合考虑试样预处理单元和分析仪各自所 需的维护工作。因此,请阅读相关《操作手册》的"维护"章节。

| 维护周期 | 任务                                                                                                | 说明                                                                                                    |
|------|---------------------------------------------------------------------------------------------------|----------------------------------------------------------------------------------------------------|
| 每周   | <ul> <li>检查并记录标定系数(服务用)</li> <li>将阀软管安装到位,并喷涂上硅润滑脂<br/>(延长服务寿命)</li> </ul>                        | CONFIGURATION / 设置                                                                                                    |
| 每月   | <ul> <li>使用加压水冲洗试样管路(一次性注射器),并检查;如需要,更换试剂</li> </ul>                                              | - 拆除试样泵夹                                                                                                    |
|      | <ul> <li>一使用硅润滑脂润滑泵软管</li> <li>一检查试样集液器内是否有污垢,如需</li> <li>要,清洗集液器</li> </ul>                      | - 连接一次性注射器,而不是试样进水口                                                                                                    |
| 每三个月 | <ul> <li>清洗排放管路:<br/>冲洗所有软管,随后使用试样清洗,至<br/>少 30 min</li> <li>旋转泵软管</li> <li>清洗外壳风扇的过滤垫</li> </ul> | <ul> <li>SERVICE / 服务:</li> <li>V1: P, P1: g, P2: s, V2: S, V3: P</li> <li>将溶液注入取样连接</li> <li>参考"更换泵软管"</li> <li>参考"清洗外壳风扇的过滤垫"</li> </ul> |
| 每六个月 | - 更换泵软管<br>- 更换阀软管                                                                                | <ul><li>参考"更换泵软管"</li><li>参考"更换阀软管""</li></ul>                                                                                             |

操作试剂软管时,必须从试剂瓶上将软管拆卸下来,防止试剂被污染。通过服务菜单清空试剂软管。

# 7.2 更换试剂

#### **▲**小心

#### 腐蚀性化学品和其他风险危险

可能导致眼睛或皮肤受伤或砸伤

- ▶ 柜门、插件和泵头处存在压伤四肢的危险。
- ▶ 操作试剂或清洗液时,请参考安全数据表中的警告说明。穿着防护服、穿戴防护手套 和护目镜。
- ▶ 进行脱氯操作时,应确保工作场所通风良好。如有不适,请立即就医。
- ▶ 如果漂白剂时,皮肤或眼睛不慎接触了试剂,请使用水仔细充分清洗,随后立即就 医。
- ▶ 禁止向试剂中添加水。含酸试剂可能飞溅并累积热量。

正确储存试剂(避光储存,温度不得高于20°C),从制造日(批号)计算起的12周内, 试剂保持稳定。超过该时段,必须更换试剂。将试剂保存在避光、阴凉处,可延长试剂 保存期。出现下列情况下时,必须更换试剂:

- 试剂已经被试样污染 (参考"故障排除指南")
- 试剂太陈旧
- 试剂由于储存条件错误或受环境影响,试剂变质

#### 7.2.1 检查试剂

- 在实验室中检测标定液浓度。设定参数值 (PARAMETERENTRY / 参数输入, "Calibration solution / 标定液"),或更换标定液。
- 在烧杯中,将5ml标定液 (c =500 μg/l,或更高浓度)和各5ml的试剂AM1和 AM2混合在一起。

配制完成的混合液中不得夹杂任何固体颗粒。

最多 2 min (AM-A/B/C) 或 10 min (AM-D) 后,如果混合液未改变颜色 (变成蓝绿色),或 混合液中夹杂有固体颗粒,则必须更换试剂。

#### 7.2.2 更换试剂

- 从试剂瓶上小心地拆下软管,用洁净的干毛巾(纸巾)擦拭!操作时,请佩戴防护 手套。
- 2. 开启试剂泵,大约5s,清空泵软管。
- 使用大量蒸馏水从外部冲洗试剂软管。
   为此,在分析仪中放置一个盛有蒸馏水的烧杯。
- 4. 使用洁净的干毛巾(纸巾)擦拭试剂软管。
- 5. 更换试剂瓶,并将软管安装在新试剂瓶上。
- 使试剂软管内注满新试剂 (SERVICE / 服务 )。为此,将所有泵切换至位置 "g"。请勿 关闭泵 ("s"),直至软管内无气泡。
- 7. 使用去离子水作为试样,确定试剂的空白值 (参考 CONFIGURATION / 设置)。 分析仪保存测得的空白值,用作频率偏置量。
- 8. 执行标定 (参考 "Calibration / 标定 " 章节 )。

#### 7.3 更换泵软管

#### **▲**小心

### 从软管接头上拆卸软管时,存在试剂飞溅的风险

▶ 穿着防护服、佩戴防护手套和护目镜。

分析仪蠕动泵交替挤压软管,产生真空,用于传送介质。泵的传送率取决于泵软管的弹 性相。随着机械应力增大,软的管弹性减小,泵的传送率下降。定期标定补偿磨损效 应。如果软管的弹性过小,且泵的传送率无法复现时,必须更换泵软管。

#### 拆卸旧软管

- 1. 从试剂瓶上拆下试剂软管,防止试剂被污染。
- 2. 首先,用水冲洗旧软管;随后,通入空气清空软管(参考 SERVICE / 服务)。
- 从软管夹的卡环上拆下软管(部件5)。 3.
- 4. 松开软管夹 (每个泵 1...3 个):
  - 下压底部固定器 (部件 3)。
  - 拆卸带泵软管的软管夹。
  - 从软管夹拆下旧软管,并废弃。
  - 使用纸巾清洁软管夹和滚柱 (部件 1)。

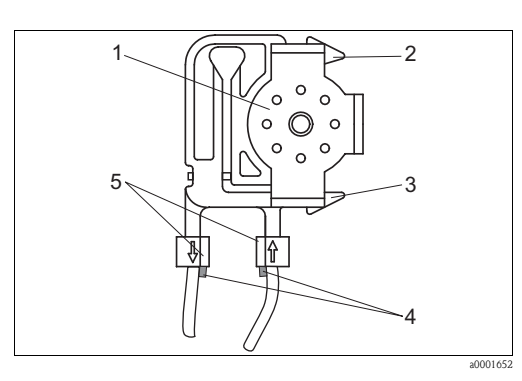

软管夹的底部固定器 4 泵软管上的卡环 5

滚柱

1

2

3

导向卡环

软管夹的顶部固定器

图 22: 试剂泵示意图

维护

#### 安装新软管

1. 使用硅润滑脂润滑新的泵软管和泵头。

注意

#### 混合液体危险,并会导致分析仪损坏

- ▶ 确保已将新的泵软管连接至 T 型软管接头的正确位置上。
- ▶ 泵软管的订购信息请参考"故障排除 / 备件"。
- 2. 将新软管安装在软管夹上。
- 3. 首先,在两端下拉软管,将软管上的卡扣推入软管夹中的卡环中。确保软管正确固 定到位。
- 首先,将软管夹安装至泵的顶部固定器(部件2);随后,将软管夹下压至底部固定器 4. 中(部件3)。

务必确保软管夹按照正确的顺序安装在泵中 (→ 23)。

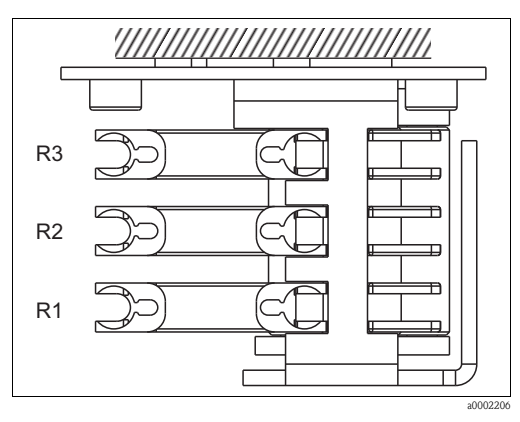

图 23: 试剂泵的俯视图

- 试剂 1 R1 R2
- 试剂2(可选) 试剂3(可选) R3
- 5. 将试剂软管重新连接至试样瓶。
- 6. 安装后,使用试样、标定液或清洗液重新注满软管 (SERVICE / 服务 )<sup>1)</sup>。
- 7. 执行偏置量标定,随后,进行标定。

<sup>1)</sup> 充注液体时,应确保软管内无气泡。如存在气泡,将检查试样流速(参考以下说明)。

#### 设定泵的抽吸功率

泵软管内含有气泡时,使用调节螺丝设置泵的抽吸功率:

- 1. 松开调节螺丝 (→ 🖸 24, 部件 3), 直至无试样传输。
- 2. 在正好有试样传输时,拧紧螺丝。
- 3. 将螺丝在拧紧一圈。

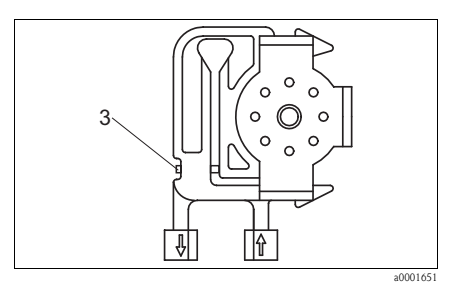

图 24: 试剂泵示意图

- 3 调节螺丝,用于调节泵的抽吸功率
- 注意

#### 试样如果传输至试剂中,试剂立即变得不稳定

- ▶ 调节试剂软管的抽吸压力,确保无试样传输至试剂中。
- ▶ 仅允许使用蒸馏水操作。

# 7.4 更换阀软管

请参考以下步骤更换阀软管:

- 1. 使用水清洗老的软管,随后通入空气清空软管 (参考 SERVICE / 服务 )。
- 2. 从阀上拆下软管:
  - a. 未上电时,阀门打开。因此,可以直接断开前软管。
  - b. 按下阀上的黑色按钮,拆除后软管。
- 3. 插入软管前,使用硅润滑脂润滑新的软管。
- 新的阀软管的安装步骤与拆卸步骤相反。 请确保软管正确连接 (→ <sup>∞</sup> 25)。
- 5. 安装后,使用试样、标定液或清洗液重新注满软管 (SERVICE / 服务 )。
- 6. 执行偏置量标定,随后,进行标定。

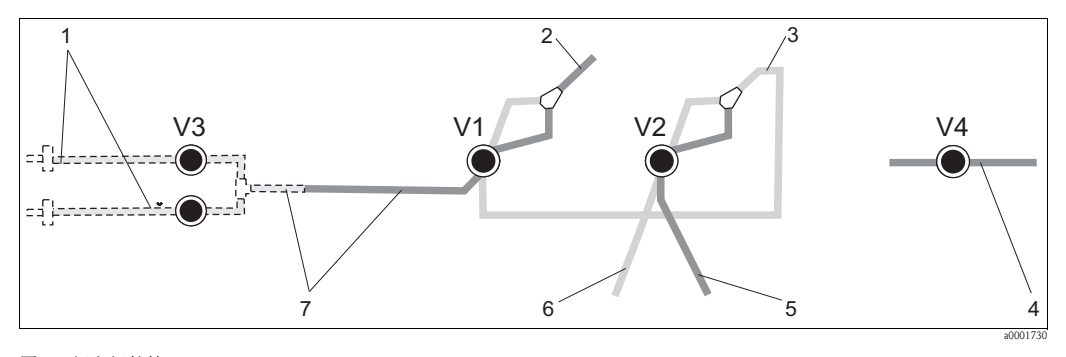

图 25: 阀和阀软管

 V1-4
 阀 1、阀 2 和阀 4(可选)

 V3
 阀 3,双通道切换开关(可选)

 1
 试样

 2
 连接至泵

 3
 Y型接头,连接软管至阀 1 后软管

 4
 出水口软管

 5
 阀 2 前软管,接标定液

 6
 阀 2 后软管,接清洗液

 7
 阀 1 前软管,接试样

# 7.5 更换静态混合器

请参考以下步骤更换静态混合器:

- 1. 首先,使用水清洗;随后,通入空气清洗(参考 SERVICE / 服务)。
- 2. 松开光度计外壳上的四颗螺丝,并拆下外壳。
- 3. 断开混合器与光度计和光度计外壳底部的 T 型接头的连接,或直接从支座上拆下混合器。
- 4. 拆下老的混合器,并安装上新的混合器。
- 5. 重新将新的混合器连接至光度计和 T 型接头。
- 6. 安装上光度计外壳,并重新拧紧螺丝。
- 7. 安装后,使用试样、标定液或清洗液重新注满软管 (SERVICE / 服务 )。
- 8. 执行偏置量标定,随后,进行标定。

# 7.6 更换光度计反应池

#### 注意

#### 静电释放 (ESD) 可能会损坏电子部件

▶ 操作电子部件之前,请先进行保护性接地连接和放电处理。

#### 拆卸老的反应池

- 1. 首先,使用水清洗;随后,通入空气清洗(参考 SERVICE / 服务)。
- 2. 断开分析仪电源。
- 3. 松开光度计外壳上的四颗螺丝,并拆下外壳。
- 4. 松开导向螺钉上的螺母,并将光度计完全拆卸下来。
- 5. 松开光度计侧边的四颗螺丝,此处无排线电缆。
- 6. 打开光度计的电子部件。
- 7. 取出反应池,并拆除软管。

#### 注意

#### 光学部件表面附着油脂可能导致测量值错误

▶ 在任何条件下手指均不得接触光学窗口。

#### 安装新的反应池

- 1. 安装新的反应池。
- 2. 将软管连接至反应池,确保试样从底部接入。
- 3. 使用包装中的电缆连接头固定软管,防止反应池滑落。
- 4. 重新安装光度计, 拧紧螺丝和螺母拧紧。
- 5. 安装上光度计外壳,并重新拧紧螺丝。
- 6. 安装后,使用试样、标定液或清洗液重新注满软管 (SERVICE / 服务 )。
- 7. 执行偏置量标定 (CALIBRATION / 标定 ),和标定 ("Calibration / 标定 ")。

# 7.7 清洁

### 注意

### 清洁时,请勿损坏分析仪铭牌。

▶ 禁止使用有机清洗液。

请参考以下步骤清洗分析仪外壳:

- 不锈钢外壳 (不锈钢 SS 1.4301 (AISI 304)): 使用软布和 Glittol RG 10.51 清洁
- GFR 工程塑料外壳: 使用湿布,蘸满碱性清洗液的布清洁

# 7.8 停用处理

运输前,或较长时间不使用时(大于5天),分析仪必须作停用处理。

#### **▲**小心

#### 化学残液可能造成人员伤害

▶ 使用超纯水彻底清洗测量系统中的所有管路。

- 1. 从溶液瓶上拆下试剂软管和标定液软管,并将软管浸没在盛有超纯水的罐中。
- 将阀 1 切换到 "Standard / 标定液 ", 开启泵 1 和 2, 持续 1 min (参考 "SERVICE / 服务")。
- 3. 从水中取出软管,开启泵,直到软管完全干燥。
- 4. 采用连续试样供给时,断开取样管路。
- 5. 使用超纯水冲洗取样软管,随后通入空气,确保完全清空软管。
- 6. 从阀上拆下阀软管。
- 7. 从下方拆卸软管夹,卸除泵软管上的负载。
- 需將已开封的试剂和标定液放置在冰箱中。请注意保质期。

#### 附件 8

以下章节中介绍了本文档发布时可选用的附件信息。 未列举附件的详细信息请咨询 Endress+Hauser 当地销售中心。

#### 集液器 8.1

- 从带压系统中取样
- 提供常压连续试样供给
- ■集液器,不带液位测量功能;
  - 订货号: 51512088
- ■集液器,带液位监测功能(电导式); 订货号: 51512089
- ■液位监测的更换套件; 订货号: 71023419

#### 试剂、清洗液、标定液 8.2

- 液态试剂,用于配制 AM1 和 AM2, 各 1 L; 订货号: CAY140-V10AAE
- 干粉试剂, 用于配制 AM1 和 AM2, 各 1 份; 订货号: CAY140-V10AAH
- ■清洗液, 11; 订货号: CAY141-V10AAE
- ■标定液, 100 µg/1 NH<sub>4</sub>-N; 订货号: CAY142-V10C01AAE
- ■标定液, 500 µg/1 NH<sub>4</sub>-N; 订货号: CAY142-V10C02AAE
- ■标定液, 5 mg/1 NH<sub>4</sub>-N; 订货号: CAY142-V10C05AAE
- ■标定液, 10 mg/1 NH<sub>4</sub>-N; 订货号: CAY142-V10C10AAE
- ■标定液, 15 mg/1 NH<sub>4</sub>-N; 订货号: CAY142-V10C15AAE
   ■标定液, 20 mg/1 NH<sub>4</sub>-N; 订货号: CAY142-V10C20AA
- ■标定液, 30 mg/1 NH<sub>4</sub>-N; 订货号: CAY142-V10C30AAE
- ■标定液, 50 mg/1 NH<sub>4</sub>-N; 订货号: CAY142-V10C50AAE
- ■标定液, 100 mg/1 NH<sub>4</sub>-N; 订货号: CAY142-V10C88AAE

#### 注意

#### 试剂可能会污染环境

▶ 注意试剂安全数据表中的试剂废弃操作指南。

#### 维护套件 8.3

CAV740, CA71的维护套件

- 泵软管
- 阀软管
- 软管连接头
- 订购信息如下:

# CA71 测量参数

| CAV740- |   |       | 完整的产品订货号            |
|---------|---|-------|---------------------|
|         |   | С     | 带软管,适用于 CA71AM-D    |
|         |   | В     | 带软管,适用于 A71AM-A/B/C |
|         |   | А     | 无                   |
|         |   | 进水口   | 1和出水口软管             |
|         | 5 |       |                     |
|         | 5 | HA. A | N. AM-D. FF-D. NO-D |
|         | 2 | AM-A/ | B/C                 |
|         |   |       |                     |

# 8.4 软管清洗液

- ■清洗液,碱性, 250 ml (8.5 fl.oz.);订货号: CAY746-V02AAE
- ■清洗液,酸性, 250 ml (8.5 fl.oz.);订货号: CAY747-V02AAE

# 8.5 稀释单元

稀释单元

- 1 套泵软管, 2 个软管夹, 1 套软管连接头, 静态混合器
- ■稀释比例 1:3
  - 订货号: C-A030228-10
- ■稀释比例 1:10 订货号: C-A030228-11

# 8.6 其他附件

- 干扰抑制器,适用于控制线、电源线和信号线 订货号: 51512800
- 硅润滑脂, 1 管, 35 g 订货号: 71017654
- 阀组, 2个,适用于双通道型分析仪 订货号: 51512234
- ■升级套件,从单通道型升级为双通道型仪表 订货号:51512640

# 9 故障排除

# 9.1 故障排除指南

分析仪的装配十分简单,不易发生故障,但是也不能完全避免。 下表中列举了可能出现的故障及其原因和可能的补救措施。

# 9.2 系统故障信息

| 故障信息   | 可能的原因        | 测试和 / 或修正措施                                                                                            |  |
|--------|--------------|----------------------------------------------------------------------------------------------------|--|
|        |              | 如果标定失败,可以手动输入一个新的标定系数<br>(CONFIGURATION / 设置菜单, "Calibration factor / 标定系数 )。<br>关闭分析仪后,再次开启,即可取消故障信息。 |  |
|        | 系统中有气泡       | 手动启动标定 (PARAMETER ENTRY / 参数输入, "1. calibration / 首次标定",相应地更改<br>日期,启动测量),或输入新的标定系数。                   |  |
| 标定失败   | 标定液浓度错误      | 在实验室中检查标定液浓度。<br>相应地调整标定液浓度 ("PARAMETER ENTRY / 参数输入 ", "Calibration solution / 标定<br>液 "),或更换标定液。     |  |
|        | 试剂被污染或老化     | 简易检测方法:<br> 在烧杯中,将 510 ml 标定液 ( 高浓度 ) 和 5 ml 试剂混合在一起。<br> 最多 10 min 后,如果颜色未发生变化,更换试剂。                  |  |
|        | 标定液添加错误      | 检查阀的污染、堵塞状况(目视检查)。如需要,请更换阀软管。                                                                          |  |
|        | 光度计错误        | 检查 CONFIGURATION / 设置菜单设置。                                                                             |  |
| 反应池被污染 | 接收器接收到的光强度不够 | - 使用 12.5 % 的漂白剂冲洗<br>- 使用 CAT430 时:检查过滤单元                                                             |  |
| 光度计错误  | 光度计错误        | 检查 CONFIGURATION / 设置菜单中的 "Photometer / 光度计"设置。                                                        |  |
| 工计学社   | 无试样          | 建立试样传输。                                                                                                |  |
| 儿试作    | 液位测量功能故障     | 检查集液器的液位测量功能。                                                                                          |  |
| 溢出故障   | 溶液瓶或软管泄露     | 更换故障部件,清洗并烘干分析仪或受泄露影响的部件。                                                                              |  |
|        | 反应池中有气泡      | 添加试样,持续1min (SERVICE/服务)。                                                                              |  |
|        | 光度计故障        | 咨询 Endress+Hauser 服务机构。                                                                                |  |
| 儿侧里陌夕  | 电气连接         | 检查所有电气连接,确保牢固安装保险丝。                                                                                    |  |
|        | 保险丝故障        | 更换保险丝 F4 或 F5 ( 中等时间延迟型, 0.2 A)                                                                        |  |

# 9.3 过程故障(无故障信息)

| 故障                    | 可能的原因                      | 测试和 / 或修正措施                                                                                    |  |
|-----------------------|----------------------------|------------------------------------------------------------------------------------------------|--|
|                       | 试剂被污染或老化                   | 简易检测方法:<br>在烧杯中,将 510 ml 标定液 (高浓度)和 5 ml 试剂混合在一起。<br>最多 10 min 后,如果颜色未发生变化,更换试剂。               |  |
| 测量值恒定不变               | 无试样,无试剂                    | 确保试样和试剂供给正常,检查液位监测单元,如需要,请清洗。                                                                  |  |
|                       | 系统堵塞                       | 使用 12.5 % 的漂白剂冲洗。<br>检查阀 4 的软管。                                                                |  |
|                       | 标定液浓度错误                    | 在实验室中检查浓度。<br>相应地调整标定液浓度 ("PARAMETER ENTRY / 参数输入", "Calibration solution / 标定<br>液"), 或更换标定液。 |  |
|                       | 试剂被污染或老化                   | 简易检测方法:<br>在烧杯中,将 510 ml 标定液 (高浓度)和 5 ml 试剂混合在一起。<br>最多 10 min 后,如果颜色未发生变化,更换试剂。               |  |
|                       | 试剂空白值过高                    | 更换试剂后,执行偏置量标定和标定<br>(CONFIGURATION / 设置, "Offset calibration / 偏置量标定")。                        |  |
|                       | 数值错误                       | 检查 CONFIGURATION / 设置菜单中的 "Measuring unit / 测量单位"设置 (例如:单位为离子,而不是元素)。                          |  |
| 测量值不准确                | 光度计错误                      | 检查 CONFIGURATION / 设置菜单中的 "Photometer / 光度计"设置。                                                |  |
|                       | 取样时间太短                     | 增大取样时间 (CONFIGURATION / 设置, "Delay to sample / 取样延迟时间")                                        |  |
|                       | 基体效应<br>(干扰光度比色法测量<br>的物质) | 金测干扰物质 (参考《技术资料》中的"测量原理)。<br>如可能,请使用试样预处理单元                                                    |  |
|                       | 过滤单元使用时间过<br>长             | 在分析仪的进水口取样,并在实验室中检查浓度。与分析仪测量值无偏差时,应更加频繁地更换<br>超滤单元或反冲洗过滤单元。                                    |  |
|                       | 系统堵塞或被污染                   | 使用 12.5 % 的漂白剂冲洗。                                                                              |  |
|                       | 添加剂量错误                     | 更换泵软管。                                                                                         |  |
|                       | 反应池被污染                     | 首先,使用12.5%的漂白剂冲洗;随后使用5%的盐酸冲洗。                                                                  |  |
| 测量值不准确                | 标定液当作试样添加                  | 检查阀和阀设置。如需要,更换阀软管。                                                                             |  |
| 实验室中的回样浓度<br>值偏离测量值   | 试样老化                       | 缩短取样和分析的间隔时间。                                                                                  |  |
|                       | 模拟量输出错误                    | 检查设置<br>(CONFIGURATION / 设置, "Analog output 1 / 模拟量输出 1"或 "Analog output 2 / 模拟量输出 2")。        |  |
| 测量值传输故障               | 测量范围错误                     | 调整测量范围 (PARAMETER ENTRY / 参数输入, "Measuring range / 测量范围")                                      |  |
|                       | 存在背景噪声                     | 检查电气连接电缆,是否受到强感应源干扰。                                                                           |  |
| 分析位于注开启               | 无电源                        | 检查电气连接,确保已连接电源。                                                                                |  |
|                       | 保险丝                        | 更换保险丝 F1 ( 慢熔型, 0.5 A)                                                                         |  |
| 分析仪工作中,但是<br>显示错误或无显示 | 初始化失败                      | 关闭分析仪,约30s后重新开启。                                                                               |  |
|                       | 泄露                         | 参考"溢出故障"的故障信息。                                                                                 |  |
| 泵无法运行                 | 接液盘上出现传感器<br>泄露液体          | 断开两个泄露传感器之间触点 (接线端子号 67-66)。                                                                   |  |
|                       | 保险丝                        | 检查所有保险丝;如需要,请更换。                                                                               |  |
|                       | 泵故障                        | 咨询 Endress+Hauser 服务机构。                                                                        |  |
| 无法开始测量                | 光度计泄露                      | 咨询 Endress+Hauser 服务机构。                                                                        |  |
| "Measurement / 测量"    | 未达到首次测量时间                  | 日期必须设置在 01.01.1996 和当前日期之间。                                                                    |  |
| 闪烁显示                  | 未达到测量间隔时间                  | 更改参数设置。                                                                                        |  |

| 故障              | 可能的原因                    | 测试和 / 或修正措施                       |
|-----------------|--------------------------|-----------------------------------|
|                 | 未达到首次标定时间                | 日期必须设置在 01.01.1996 和当前日期之间。       |
| 无法开始标定          | 未达到标定间隔时间,<br>或标定间隔时间为0h | 更改参数设置。                           |
|                 | 光度计泄露                    | 咨询 Endress+Hauser 服务机构。           |
|                 | 未达到首次冲洗时间                | 日期必须设置在 01.01.1996 和当前日期之间。       |
| 无法开始冲洗          | 未达到冲洗间隔时间,<br>或冲洗间隔时间为0h | 更改参数设置。                           |
| 光度计泄露           | 设备或出水管路堵塞                | 清除堵塞物。<br>咨询 Endress+Hauser 服务机构。 |
| 设备中存在堵塞和沉<br>积物 | 预处理试样不充分                 | 缩短试样预处理的清洗间隔时间。                   |

9.4 备件

#### 9.4.1 CA71AM-A/B/C的备件

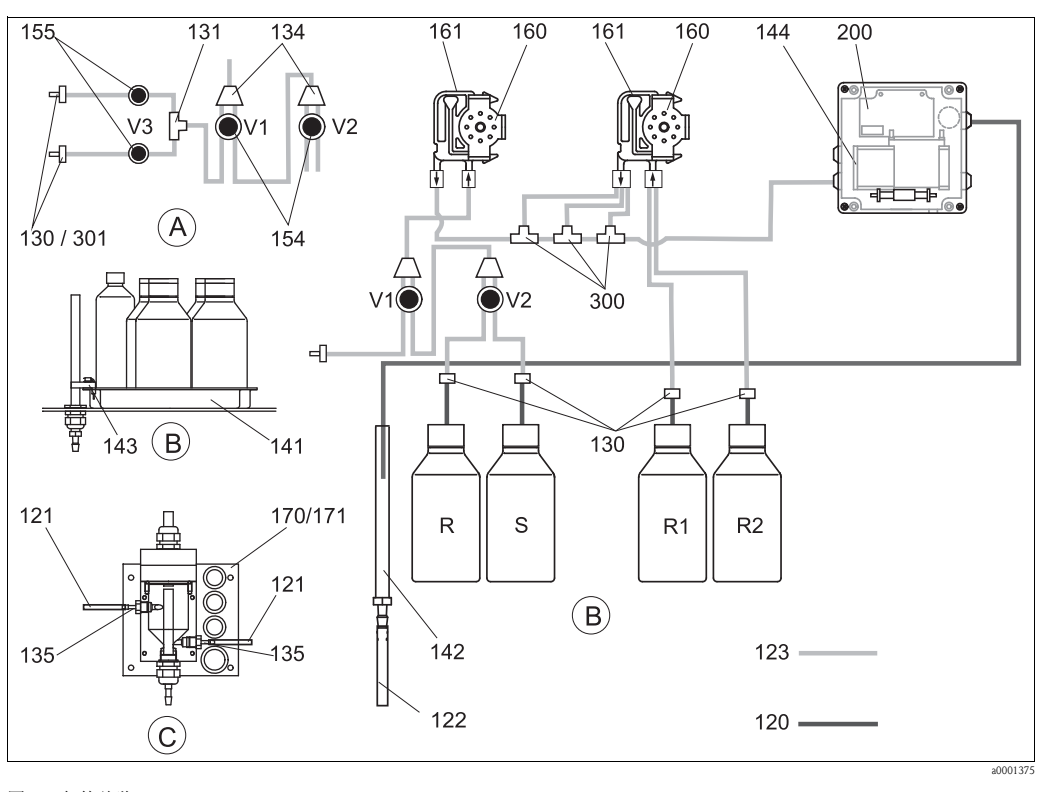

图 26: 备件总览

试样入口(双通道型分析仪) R

| 试样入口 ( 双通道型分析仪 ) | R  | 清洗液瓶 |
|------------------|----|------|
| 标定液瓶和试剂瓶         | R1 | 试剂瓶1 |

| В | 标定液瓶和 |
|---|-------|
| С | 集液器   |

Р 试样

А

R2 试剂瓶2 S 标定液瓶

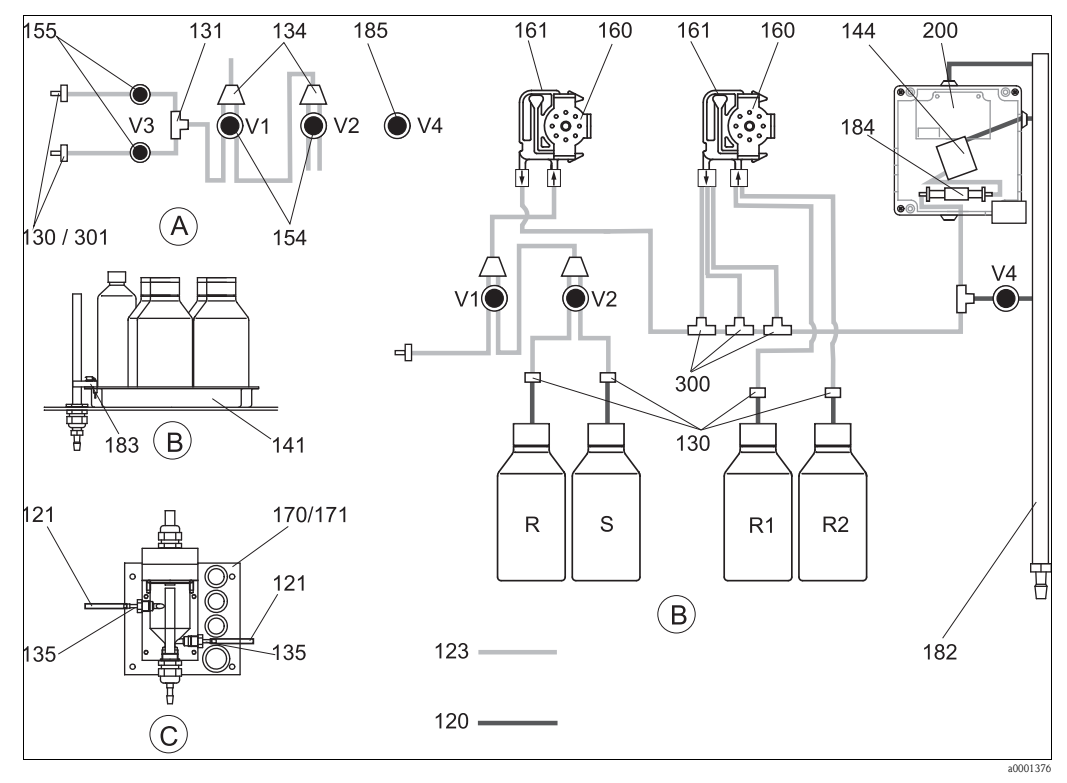

# 9.4.2 CA71AM-D的备件

图 27: 备件总览

| А | 试样入口 (双通道型分析仪) | R  | 清洗液瓶  |
|---|----------------|----|-------|
| В | 标定液瓶和试剂瓶       | R1 | 试剂瓶1  |
| С | 集液器            | R2 | 试剂瓶 2 |
| Р | 试样             | S  | 标定液瓶  |

# 9.4.3 试样和试剂传送备件

| 部件号 | 备件                                        | 订货号      |
|-----|-------------------------------------------|----------|
| 120 | Norprene 软管, 1.6 mm                       | 51504116 |
| 121 | C-Flex 软管, 3.2 mm (试样收集器的渗透入口和溢流出口)       | 51504114 |
| 122 | C-Flex 软管, ID 6.4 mm                      | 51504115 |
| 123 | C-Flex 软管, 1.5 mm                         | 51512535 |
| 130 | 软管接头, 1.6 mm x 1.6 mm (10 个)              | 51506495 |
| 131 | T 型软管接头, 1.6 mm x 1.6 mm x 1.6 mm (10 个 ) | 51506490 |
| 134 | Y 型软管连接头, 1.6 mm x 1.6 mm x 1.6 mm (10 个) | 51512096 |
| 135 | 试样集液器接头 (10个)                             | 51512099 |
| 136 | T 型软管接头, 3.2 mm x 3.2 mm x 3.2 mm (10 个)  | 51516166 |
| 140 | 整套混合器 (2个)                                | 51512101 |
| 141 | 集液罐                                       | 51512102 |
| 142 | 出水管道,带软管接头(2个)                            | 51512104 |
| 143 | CA71 套件,接液盘的泄露传感器 (2个)                    | 51512103 |
| 154 | CA71 套件,阀(1个,适用于单通道型分析仪)                  | 51512100 |
| 155 | 阀组,适用于双通道型分析仪                             | 51512234 |
| 160 | 蠕动泵滚柱,带固定架                                | 51512085 |
| 161 | CA71 套件, 泵软管夹 (1 个 )                      | 51512086 |

| 部件号 | 备件                                       | 订货号      |
|-----|------------------------------------------|----------|
| 170 | 集液器,带液位测量功能                              | 51512089 |
| 171 | 集液器,不带液位测量功能                             | 51512088 |
| 182 | 出水管道,带软管接头                               | 51515578 |
| 183 | 接液盘的泄露传感器                                | 51515581 |
| 184 | 混合器                                      | 51515579 |
| 185 | 出水阀                                      | 51515580 |
| 300 | CA 套件, T 型软管接头, 1.6 mm x 0.8 mm x 1.6 mm | 71039848 |
| 301 | CA 套件, 软管接头, 3.2 mm x 1.6 mm             | 51506491 |

# 9.4.4 分析仪备件

| 部件号     | 备件                                                                                                    | 订货号                                          |
|---------|----------------------------------------------------------------------------------------------------|----------------------------------------------|
| 130-133 | CAV740 的维护套件 (CA71AM-A/B/C):<br>- 2 套泵软管,黄/蓝(12 根,订货号: 51506434)<br>- 软管连接头,各1个                                                                   | CAV740-2A                                    |
|         | CAV740 的维护套件 (CA71AM-D):<br>- 1 套泵软管,黄/蓝(12根,订货号: 51506434)<br>- 1 套泵软管,黑/黑(12根,订货号: 51506497)<br>- 1根 Grifflex 软管,长2m,内径 ID 19 mm<br>- 软管连接头,各1个 | CAV740-5C                                    |
| 144     | 光度计反应池                                                                                                    | 51505778                                     |
| 200     | 光度计<br>- AM-A<br>- AM-B<br>- AM-C<br>- AM-D                                                                                                    | 51512060<br>51512061<br>51512062<br>51516827 |

# 9.5 软件版本更新

| 日期      | 版本号 | 软件变更内容                                                                                                    | 文档资料     |
|---------|-----|----------------------------------------------------------------------------------------------------|----------|
| 11/2011 | 6.3 | 功能改进<br>■ 更改 SI-A 的腔室清空时间<br>■ 更改"取样延迟时间"的工厂缺省设置                                                                                                    | BA00353C |
| 11/2011 | 6.2 | 功能扩展<br><ul> <li>单通道型分析仪的 Modbus 适配模块,可以使用第二电流<br/>输出</li> </ul>                                                                                            |          |
| 11/2009 | 6.1 | 功能改进<br>■ 更改 AM-C 的响应时间<br>■ 更改 AM-B 试样泵的步进马达速率<br>■ 更改 AM-B、HA-B、 SI-B 的试样填充时间                                                                             | BA00353C |
| 08/2006 | 6.0 | 功能扩展<br>■ 新参数: FE-D                                                                                                    | BA360C   |
| 06/2006 | 5.9 | 功能扩展<br><ul> <li>新参数: NO-D</li> <li>分析仪复位时,步进马达同时复位</li> <li>新步进马达设置,适用于 CU-A/B (50 rpm)</li> <li>西班牙文取代捷克文和匈牙利文</li> </ul>                                 | BA355C   |
| 09/2005 | 5.8 | 功能扩展<br><ul> <li>新参数: PH-E</li> <li>更改 SI-A 和 AM-B 的工厂设定值</li> <li>FE-B、CU-A 和 CR-A 扩展参数</li> <li>所有参数和工程单位的量程上限增大至 50000</li> <li>标定参数可以调节至量程终点</li> </ul> | BA356C   |

| 日期      | 版本号 | 软件变更内容                                                                                                    | 文档资料                                                                                                    |
|---------|-----|----------------------------------------------------------------------------------------------------|----------------------------------------------------------------------------------------------------|
| 06/2005 | 5.7 | 功能改进<br><ul> <li>消除溢流</li> <li>FE-C 阀门控制校正</li> <li>时间设定 / 读取后, RTC 可以正确识别</li> </ul>                                                                     | -                                                                                                    |
| 07/2004 | 5.6 | 功能扩展 <ul> <li>取样延迟时间范围可以调节至 999s</li> <li>清洗持续时间范围可以调节至 300s</li> <li>频率范围可以调节至 5800 Hz</li> <li>可以指定工厂设定值</li> <li>更改 AM-D、 AL-A (例如:硬度)的测量周期</li> </ul> | BA353C<br>BA357C                                                                                           |
| 05/2004 | 5.5 | 功能扩展 / 功能改进<br>• 初始化时间增加<br>• 更改 SI 的测量周期<br>• 反应时间缩短, AM-C (90 s)<br>• SI-A: 90 s 后, 0 Hz 信号误差<br>• SERVICE / 服务菜单下的频率显示时,消除撞击原因<br>• 电源故障后重新启动          | BA364C                                                                                                    |
| 03/2004 | 5.4 | 功能扩展 / 功能改进<br>新参数: HA<br>菜单扩展:反应池清空时间<br>反应过程中,标定阀关闭<br>取消匈牙利文和西班牙文显示<br>新硬度工程测量单位<br>新标准参数 / 工厂设定值<br>步进马达启动校正                                          | BA361C                                                                                                    |
| 08/2003 | 5.3 | 功能改进<br>■ 量程切换时消除故障, HA                                                                                                    | -                                                                                                    |
| 08/2003 | 5.2 | 功能扩展 / 功能改进<br>• 更改 SI 的工厂设定值<br>• 更改 CL 特征参数<br>• 新启动信息<br>• 消除电流输出故障,双通道型分析仪                                                                            | -                                                                                                    |
| 05/2003 | 5.1 | 功能扩展 / 功能改进<br><ul> <li>新参数: CL</li> <li>储存校正</li> <li>"Delay to sample / 取样延迟时间"用于零点测量</li> <li>更改 MN、SI、HA 的工厂设定值</li> </ul>                            | BA354C/07/07.03                                                                                            |
| 12/2002 | 5.0 | 初始软件                                                                                                    | BA353C<br>BA355C<br>BA356C<br>BA357C<br>BA358C<br>BA359C<br>BA360C<br>BA361C<br>BA362C<br>BA363C<br>BA364C |

# 9.6 返回

需要维修或进行工厂标定时,或订购型号错误,或发货错误时,需要返回设备。 Endress+Hauser 是 ISO 认证企业,根据法规要求,需要按照特定程序进行接液产品的返回操作。

为了快捷、安全和专业地返回设备,请登录以下网址查阅返回操作步骤和条款:www.services.endress.com/return-material。

# 9.7 废弃

设备内含电子部件,因此,必须按照电子垃圾废弃标准进行报废处理。 请遵守当地法规要求。

|          | 10                                    | 技术参数                                                |
|----------|---------------------------------------|-----------------------------------------------------|
|          | 10.1                                  | 输入                                                  |
| 测量变量     | NH <sub>4</sub> -N [I                 |                                                     |
| 测量范围     | <b>AM-A</b><br>0.025 1<br><b>AM-B</b> | mg/l (0.025 ppm)                                    |
|          | 0.215 1<br><b>AM-C</b><br>0.2100      | mg/l (0.215 ppm)                                    |
|          | <b>ΑΜ-D</b><br>1500 μ                 | ug/1 (1500 ppb)                                     |
| 发射光波长    | <b>AM-A/E</b><br>660 nm               | 3/D                                                 |
|          | <b>AM-C</b><br>565 nm                 |                                                     |
| 参比光波长    | <b>AM-A/E</b><br>880 nm               | 3                                                   |
|          | <b>AM-C</b><br>810 nm                 |                                                     |
|          | 10.2                                  | 输出                                                  |
| 输出信号     | 0/420                                 | mA                                                  |
|          | Modbus                                | RS485(可选)                                           |
|          | 信号编码                                  | EIA/TIA-485                                         |
|          | 数据传输                                  | 速度 9600 Baud                                        |
|          | 电气隔离                                  | 是                                                   |
|          | 连接头                                   | 顶部导轨夹                                               |
|          | 总线接线                                  |                                                     |
| <br>报警信号 | 触点: 2<br>可选: 涉                        | 个限位触点 (每个通道)、1 个系统报警触点<br>测量结束报警 (双通道型分析仪可以显示具体通道号) |
| 负载       | max. 500<br>max. 300                  | )Ω<br>)Ω ( 带 Modbus 模块,可选 )                         |
| <br>串口   | RS232-C<br>Modbus                     | RS485 (可选)                                          |

#### **数据记录仪** 1024 个参数对 / 测量通道,包含日期、时间和测量值 100 个参数对,包含日期、时间和用于确定标定系数的测量值(诊断工具)

#### **负载容量** 230 V / 115 V AC (max. 2 A), 30 V DC (max. 1 A)

#### 通信规范参数

| 通信        | RTU                                                             |
|-----------|-----------------------------------------------------------------|
| 功能代码      | 03(读取保持寄存器)                                                     |
| 广播支持的功能代码 | -                                                               |
| 输出值       | 1个主要测量值,地址: 40008 (2个字节)                                        |
| 数据格式      | 16 bits                                                         |
| 输入值       | -                                                               |
| 支持功能      | 通过接近开关重启时,使用 Advantech ADAM Utility 软件设置从设备<br>地址、数据格式、总和检查和波特率 |

# 10.3 电源

| 供电电压 | 115 V AC / 230 V AC ± 10%, 50/60 Hz                                                                                         |
|------|----------------------------------------------------------------------------------------------------|
| 功率消耗 | 约 150 VA                                                                                                    |
| 电流消耗 | 230 V 时,约 0.2 A<br>115 V 时,约 0.5 A                                                                                          |
| 保险丝  | <ol> <li>1个慢熔型保险丝,0.5A,电子部件用</li> <li>2个中等时间延迟型保险丝,0.2A,光度计用</li> <li>1个慢熔型保险丝,0.1A,电机用</li> <li>1个慢熔型保险丝,1A,风扇用</li> </ol> |

# 10.4 性能参数

**测量周期** t<sub>mes</sub> = 反应时间 + 清洗时间 + 等待时间 + 再清洗时间 + 试样填充时间 + 取样时间 + 无试剂时间 (最小等待时间: 0 min)

#### 最大测量误差

±满量程的2%

#### 10.4.1 重复性

#### AM-A:

 $\leq 2 \text{ mg/l: } \pm 0.03 \text{ mg/l} (\pm 0.03 \text{ ppm})$ > 2 mg/l:  $\pm 0.1 \text{ mg/l} (\pm 0.1 \text{ ppm})$ 

#### AM-B:

 $\leq$  5 mg/l: ± 0.05 mg/l (± 0.05 ppm) > 5 mg/l: ± 0.1 mg/l (± 0.1 ppm)

#### AM-C:

 $\leq$  40 mg/1: ± 0.5 mg/1 (± 0.5 ppm) > 40 mg/1: ± 2 mg/1 (± 2 ppm)

#### AM-D:

 $\pm~2~\mu\text{g/l}~(\pm~2~\text{ppb})$ 

| 测量间隔时间 | t <sub>meas</sub> 120 min                                                                           |
|--------|----------------------------------------------------------------------------------------------------|
| 反应时间   | <b>AM-A/B:</b><br>180 s                                                                             |
|        | <b>AM-C:</b><br>110 s                                                                               |
|        | <b>AM-D:</b><br>600 s                                                                               |
| 试样消耗量  | 每次测量所需试样体积为 20 ml (0.68 fl.oz.)                                                                     |
| 试剂消耗量  | <b>AM-A/B/C:</b><br>2 x 0.5 ml (0.017 fl.oz.)<br>测量间隔时间为 10 min 时,每个月每种试剂的所需体积为 2.591 (0.68 US.gal) |
|        | AM-D:<br>2 x 0.4 ml (0.014 fl.oz.)<br>测量间隔时间为 20 min 时,每个月每种试剂的所需体积为 0.881 (0.23 US.gal)            |
| 标定间隔时间 | 0720 h, 环境温度: < 30 ℃ (86 °F)<br>max.6 h, 环境温度: > 30 ℃ (86 °F)                                       |
| 清洗间隔时间 | 0720 h                                                                                              |
| 清洗时间   | 20300 s, 可选 (标准清洗时间: 60 s)                                                                          |
| 再清洗时间  | 30 s                                                                                                |
| 试样填充时间 | <b>AM-A/B:</b><br>15 s                                                                              |
|        | <b>AM-C:</b><br>18 s                                                                                |
|        | <b>AM-D:</b><br>40 s                                                                                |
|        | 10.4.2 无试剂时间                                                                                        |
|        | $AM-A/B/C:$ $t_{refusal} = 0 s$                                                                     |
|        | <b>AM-D:</b> $t_{refusal} = 30 \text{ s}$                                                           |
|        |                                                                                                    |

# 10.5 安装条件

安装位置

安装在稳定的墙壁上(无振动)

| 环境温度     | 540 ℃ (40100 °F), 避免环境温度剧烈波动          |                                                                                             |  |  |  |  |  |  |  |  |
|----------|---------------------------------------|---------------------------------------------------------------------------------------------|--|--|--|--|--|--|--|--|
| 湿度       | 无冷凝,安装在常规的清洁室内<br>户外安装时,必须安装防护罩(用户自备) |                                                                                             |  |  |  |  |  |  |  |  |
| 防护等级     | IP 43                                 |                                                                                             |  |  |  |  |  |  |  |  |
|          | 10.7 过程条件                             | 1                                                                                           |  |  |  |  |  |  |  |  |
| 试样温度     | 540 °C (40100 °F)                     |                                                                                             |  |  |  |  |  |  |  |  |
| 试样流速     | min. 5 ml (0.17 fl.oz.) / min         |                                                                                             |  |  |  |  |  |  |  |  |
| 试样均匀性    | 低含固量 (< 50 ppm)                       |                                                                                             |  |  |  |  |  |  |  |  |
| 试样入口     | 常压                                    |                                                                                             |  |  |  |  |  |  |  |  |
| 试样的 pH 值 | рН 59                                 |                                                                                             |  |  |  |  |  |  |  |  |
|          | 10.8 机械结构                             | ]                                                                                           |  |  |  |  |  |  |  |  |
| 设计及外形尺寸  | 参考"安装"                                |                                                                                             |  |  |  |  |  |  |  |  |
| 重量       | GFR 工程塑料外壳<br>不锈钢外壳<br>无外壳            | 约 28 kg (62 lbs)<br>约 33 kg (73 lbs)<br>约 25 kg (55 lbs)                                    |  |  |  |  |  |  |  |  |
| 材料       | 外壳:<br>窗口(前部):<br>软管:<br>泵软管:<br>阀:   | 不锈钢 1.4301 (AISI 304), 或<br>工程塑料 (GFR)<br>聚碳酸酯<br>C-FLEX、NORPRENE<br>TYGON、Viton<br>TYGON、硅 |  |  |  |  |  |  |  |  |

# 10.6 环境条件

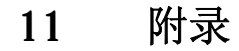

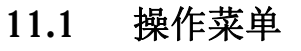

单通道型分析仪

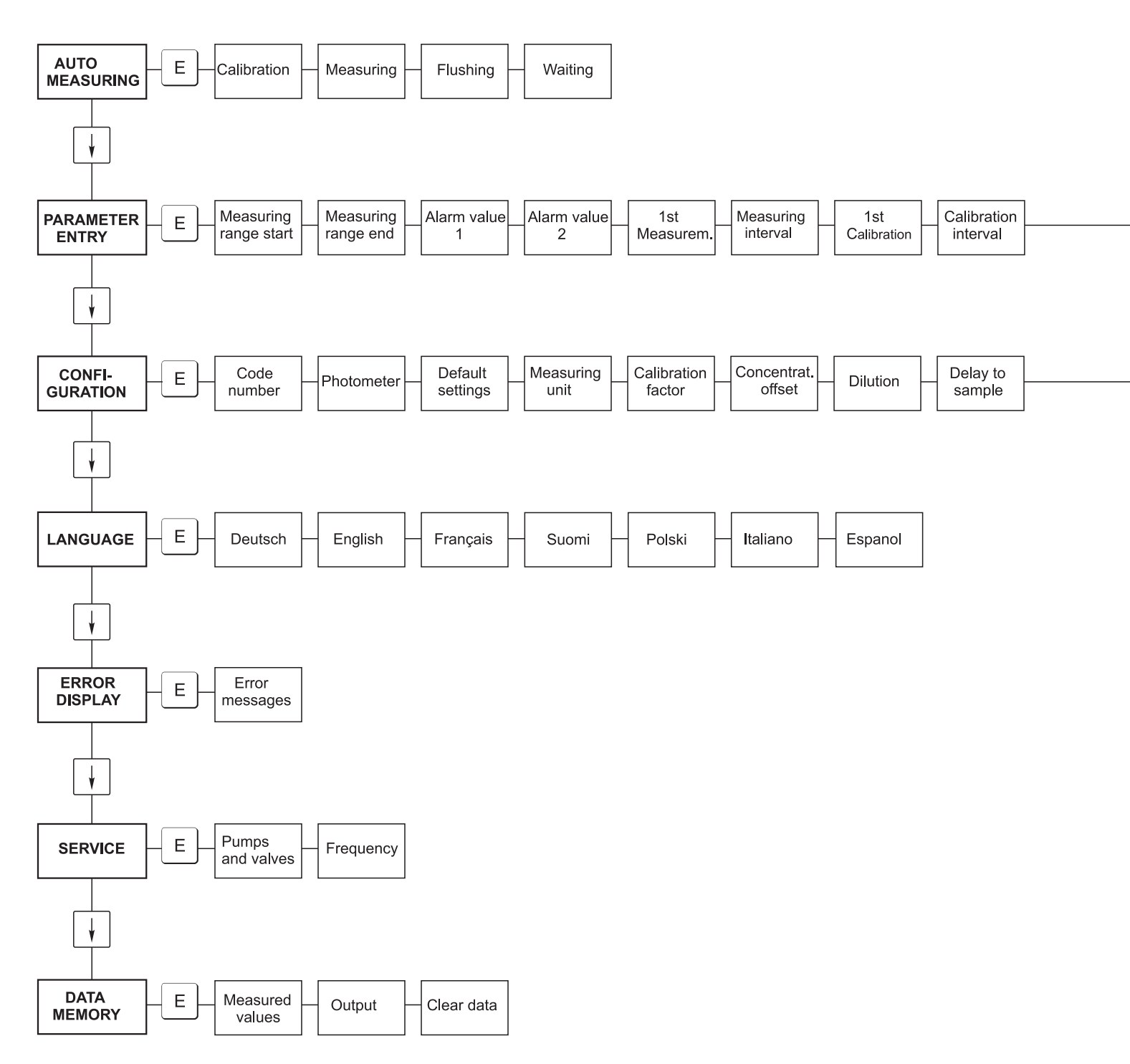

a0001907-en

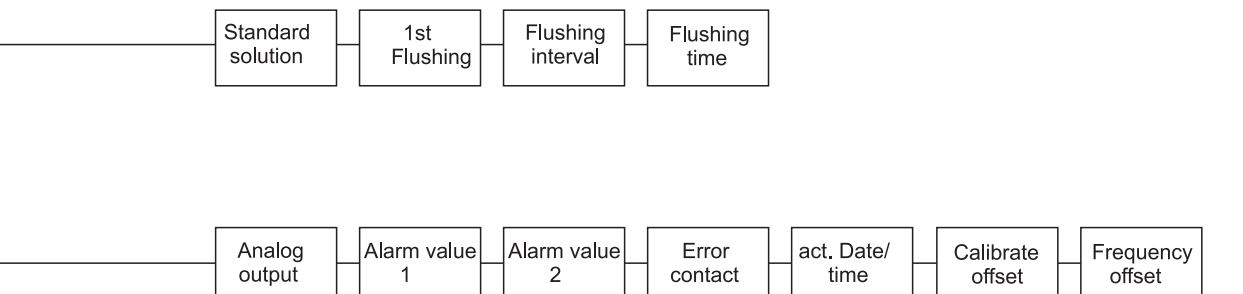

a0001908-en

### 双通道型分析仪

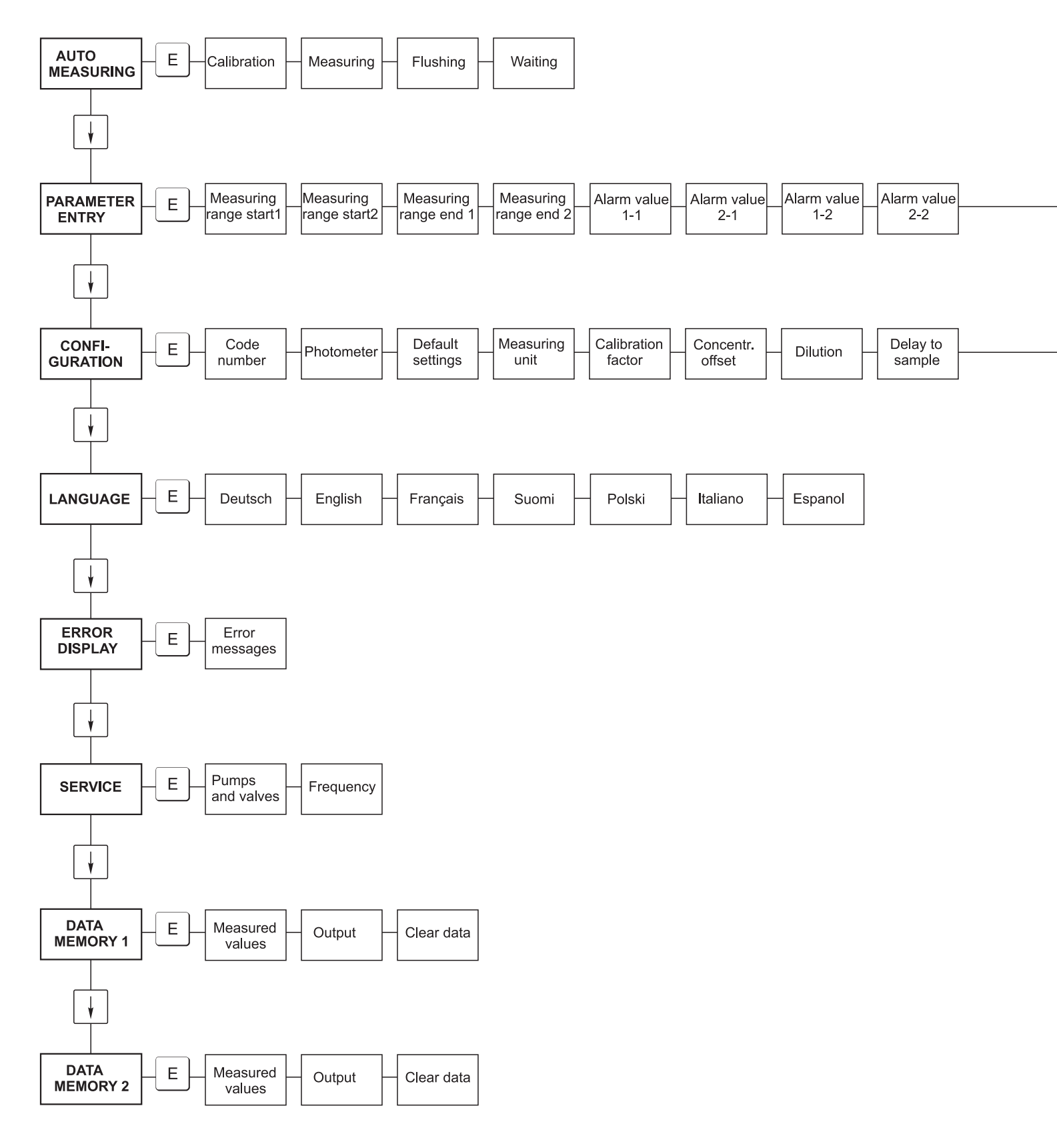

a0001909-en

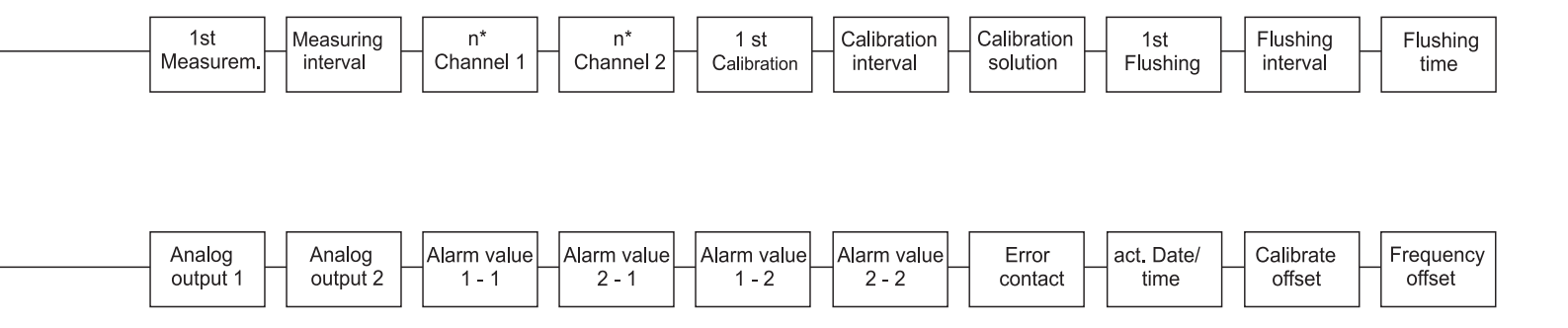

a0001910-en

# 11.2 维护计划

#### Maintenance schedule for analyser no. .....

#### weekly

 $\rightarrow$  Check and note calibration factor

 $\rightarrow$  Visual check (soiling, pump tubings, reagent, sample inlet etc.)

 $\rightarrow$  Move hoses in the valves, change position due to valve pressure, rub in hoses with silicone grease

| done | cw 1  | cw 2  | cw 3  | cw 4  | cw 5  | cw 6  | cw 7  | cw 8  | cw 9  | cw 10 | cw 11 | cw 12 |
|------|-------|-------|-------|-------|-------|-------|-------|-------|-------|-------|-------|-------|
| date |       |       |       |       |       |       |       |       |       |       |       |       |
| done | cw 13 | cw 14 | cw 15 | cw 16 | cw 17 | cw 18 | cw 19 | cw 20 | cw 21 | cw 22 | cw 23 | cw 24 |
| date |       |       |       |       |       |       |       |       |       |       |       |       |
| done | cw 25 | cw 26 | cw 27 | cw 28 | cw 29 | cw 30 | cw 31 | cw 32 | cw 33 | cw 34 | cw 35 | cw 36 |
| date |       |       |       |       |       |       |       |       |       |       |       |       |
| done | cw 37 | cw 38 | cw 39 | cw 40 | cw 41 | cw 42 | cw 43 | cw 44 | cw 45 | cw 46 | cw 47 | cw 48 |
| date |       |       |       |       |       |       |       |       |       |       |       |       |
| done | cw 49 | cw 50 | cw 51 | cw 52 | cw 53 |       |       |       |       |       |       |       |
| date |       |       |       |       |       |       |       |       |       |       |       |       |

#### 2-weekly

 $\rightarrow$  Check concentration of the calibration factor in the laboratory.

If necessary, adjust concentration in the menu parameter entry or use new standard.

-> Flush sample tubing system with pressurised water (disposable syringe). Remove hose holder unit from the pump.

| done<br>date | cw 1  | cw 3  | cw 5  | cw 7  | cw 9  | cw 11 | cw 13 | cw 15 | cw 17 | cw 19 | cw 21 | cw 23 |
|--------------|-------|-------|-------|-------|-------|-------|-------|-------|-------|-------|-------|-------|
| done<br>date | cw 25 | cw 27 | cw 29 | cw 31 | cw 33 | cw 35 | cw 37 | cw 39 | cw 41 | cw 43 | cw 45 | cw 47 |
| done<br>date | cw 49 | cw 51 | cw 53 |       |       |       |       |       |       |       |       |       |

#### monthly or if required

-> Replace reagents.

 $\rightarrow$  Flush the sample tubing system with 12.5% bleaching lye (sodium hypochloride) and reflush thoroughly with water (menu Service V1: P, P1: g, P2: s, V2: S, (two channel version also V3))

 $\rightarrow$  Check sample collector for fouling and clean it if necessary

 $\rightarrow$  Rub in pump hoses with silicone grease.

| done | Jan | Feb | Mar | Apr | May | Jun | Jul | Aug | Sep | Oct | Nov | Dec |
|------|-----|-----|-----|-----|-----|-----|-----|-----|-----|-----|-----|-----|
| date |     |     |     |     |     |     |     |     |     |     |     |     |

#### monthly / every 6th month

->> Turn the pump hoses in the hose holder unit (monthly/6weekly), replace them (every 3th/6th month)

Attention: Whenever working on the reagent hoses, the hoses must be removed from the canisters and the T-connectors near the reagent pump to prevent contamination of the reagents.

→ Clean drain lines

| done | Jan | Feb | Mar | Apr | May | Jun | Jul | Aug | Sep | Oct | Nov | Dec |
|------|-----|-----|-----|-----|-----|-----|-----|-----|-----|-----|-----|-----|
| date |     |     |     |     |     |     |     |     |     |     |     |     |

a0001911-en

# 索引

# ٨

| A                      |
|------------------------|
| AUTO MEASURING / 自动测量  |
| 安全图标5                  |
| 安装 4,9                 |
| 安装实例 15                |
| 安装条件 58                |
| В                      |
| 报警值                    |
| 备件                     |
| 泵                      |
| 泵软管                    |
| 标定                     |
| 标定间隔时间                 |
| 标定系数                   |
| 标定液                    |
| 不锈钢外壳9                 |
| С                      |
| CONFIGURATION / 设置 27  |
| 菜单                     |
| 参数输入                   |
| 服务                     |
| 故障显示 31                |
| 设置                     |
| 数据储存单元 32              |
| 主菜单                    |
| 自动测量 26                |
| 操作                     |
| 操作安全4                  |
| 操作菜单60                 |
| 测量单位                   |
| 产品订货号6                 |
| 冲洗间隔时间 30              |
| 储存                     |
| 串口                     |
| D                      |
| DATA STORAGE / 数据储存 32 |
| 到货验收9                  |
| 电气连接 17,22             |
| 电源                     |

| CONFIGURATION / 设置 27<br>菜单 |
|-----------------------------|
| 参数输入                        |
| 服务                          |
| 故障显示                        |
| 设置                          |
| 数据储存单元 32                   |
| 主菜单                         |
| 自动测量 26                     |
| 操作 4,25                     |
| 操作安全4                       |
| 操作菜单 60                     |
| 测量单位                        |
| 产品订货号6                      |
| 冲洗间隔时间 30                   |
| 储存9                         |
| 中口 22                       |

| DATA STORAGE / 数据储存       32         到货验收 |
|-------------------------------------------|
| 订货号                                       |
| <b>E</b><br>ERROR DISPLAY / 故障显示          |
| F                                         |
| 阀                                         |

符号 .....5 

# G

| 0             |
|---------------|
| GFR 工程塑料外壳 10 |
| GFR 外壳 10     |
| 更换            |
| 泵软管           |
| 阀软管           |
| 光度计反应池 45     |
| 供货清单7         |
| 故障            |
| 系统故障          |
| 故障排除指南        |
| 故障信息          |
| 光度计反应池        |
| 过程条件          |
|               |
| Н             |
| 环境条件 59       |
| T             |
| J             |
| 机械结构 59       |
| 技术参数 56       |
| 安装条件 58       |
| 电源            |
| 过程条件 59       |
| 环境条件 59       |
| 机械结构 59       |
| 输出            |

# 安装......16 功能检查 ...... 35 连接......24 接触接线端子块 ..... 17 . . .

| 开关触点  |    | <br>    | • |       | • • | •   | • | • |       |     | • | • | • |       | • | • | • | • | • | • |       | 22 |
|-------|----|---------|---|-------|-----|-----|---|---|-------|-----|---|---|---|-------|---|---|---|---|---|---|-------|----|
| 开启分析仪 | •• | <br>••• | • | <br>• | • • | • • | • | • | <br>• | • • | • | • | • | <br>• | • | • | • | • | • | • | <br>• | 35 |

输入......56 性能参数 ...... 57

# L

Κ

检查

| 连接   |         |      |   |   |  |   |   |  |   |   |  |   |   |   |   |   |   |   |   |      |    |
|------|---------|------|---|---|--|---|---|--|---|---|--|---|---|---|---|---|---|---|---|------|----|
| 串口   |         | <br> | • | • |  |   |   |  |   |   |  |   | • | • | • | • |   |   |   | <br> | 23 |
| 开关触点 |         | <br> | • | • |  | • | • |  | • | • |  | • | • | • | • | • | • | • | • | <br> | 22 |
| 取样管路 | ,<br>r. | <br> | • | • |  | • | • |  | • | • |  | • | • | • | • | • | • | • | • |      | 12 |
| 信号   |         | <br> | • | • |  | • | • |  | • | • |  |   | • | • | • | • | • | • | • | <br> | 21 |
|      |         |      |   |   |  |   |   |  |   |   |  |   |   |   |   |   |   |   |   |      |    |

# Μ

| 铭牌. |    |   |   |   |   |   |   |       |   |   |   |   |   |   |   |   |   |   |   |   |   |   |   |   |   |   |   |   |   |   |   |   |   |   |   |   | 6 |
|-----|----|---|---|---|---|---|---|-------|---|---|---|---|---|---|---|---|---|---|---|---|---|---|---|---|---|---|---|---|---|---|---|---|---|---|---|---|---|
| 模拟量 | 输出 | 1 | • | • | • | • | • | <br>• | • | • | • | • | • | • | • | • | • | • | • | • | • | • | • | • | • | • | • | • | • | • | • | • | • | • | • | 2 | 7 |

# Ν

| Р                                                                                                    |
|----------------------------------------------------------------------------------------------------|
| PARAMETER ENTRY / 参数输入 29<br>偏置量                                                                                                    |
| 浓度       27         频率       28         频率偏置量       28                                                                                                    |
| Q                                                                                                    |
| 清洁                                                                                                    |
| R                                                                                                    |
| 软件版本更新 53                                                                                                    |
| S                                                                                                    |
| SERVICE / 服务                                                                                                    |
| 试剂                                                                                                    |
| 输入                                                                                                    |
| Т                                                                                                    |
| 图标5                                                                                                    |
| W                                                                                                    |
| 外壳       7       9         GFR       10         GFR 工程塑料       10         无外壳型       11         网址       6         维护套件       47         文档符号       5         无外壳型       11 |
| X                                                                                                    |
| 显示                                                                                                    |
| 信号连接                                                                                                    |
| V                                                                                                    |
| 用途                                                                                                    |
| Z                                                                                                    |
| 证书       8         指定用途       4         质量证书       8         重复性       57         主菜幣       26                                                                              |
| 土米牛                                                                                                    |

#### Endress+Hauser中国销售中心总部

上海市闵行区江川东路458号

电话: +86 21 2403 9600 +86 21 2403 9700 +86 4008 86 2580 (服务热线) 传真: +86 21 2403 9607 邮编: 200241 www.cn.endress.com info@cn.endress.com

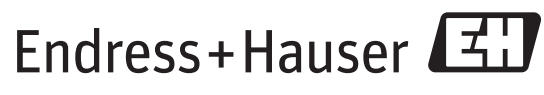

People for Process Automation

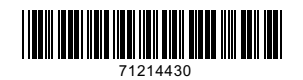